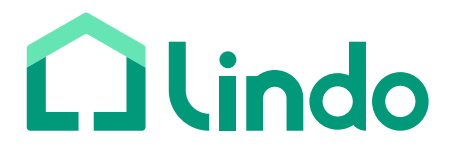

## **User Manual** Dual-Cam Video Doorbell 2K

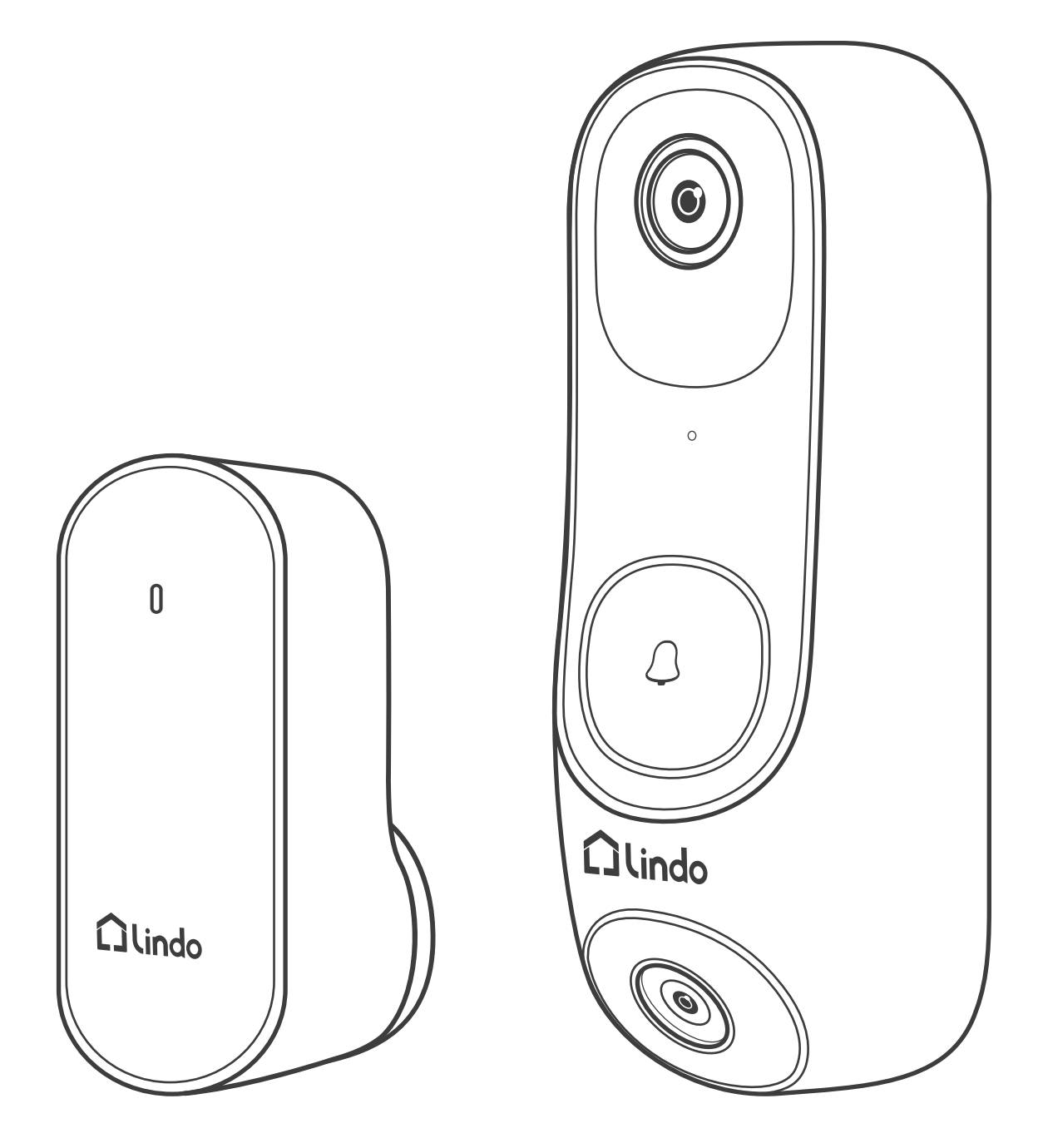

### Contents

| 1. | What's Included<br>For Video Doorbell Installation                                                                                                    | <b>5</b>                                |
|----|----------------------------------------------------------------------------------------------------|-----------------------------------------|
| 2. | Product Overview<br>Dual-Cam Video Doorbell 2K Front View.<br>Dual-Cam Video Doorbell 2K Rear View.<br>Learn About the LED Indicator Light Status on Doorbell.<br>Doorbell Chime.<br>Learn About the LED Indicator Light Status on Doorbell Chime. | 6<br>6<br>7<br>8<br>9<br>10             |
| 3. | How the System Works How the System Works.                                                                                                    | <b>11</b><br>11                         |
| 4. | Set up the System<br>Download the App and Set up the System                                                                                                    | <b>12</b>                               |
| 5. | Add Device<br>Create Account<br>Plug the Chime into the Power Socket<br>Activate Doorbell<br>Bluetooth Connection<br>Wi-Fi Connection.                                                                                                    | <b>13</b><br>13<br>13<br>14<br>14<br>15 |
| 6. | Determine the Power Option<br>Option 1 - Battery Powered<br>Option 2 - Doorbell Wire Powered                                                                                                    | <b>17</b><br>17<br>18                   |

| 7.  | Doorbell Installation Battery-Powered<br>Find a Mounting Spot.<br>Mount the Doorbell on a Wooden Surface.<br>Mount the Doorbell on Surfaces Made Out of Hard Materials<br>Mount the Doorbell.                                                                                                    | <b>19</b><br>19<br>21<br>22<br>24                  |
|-----|----------------------------------------------------------------------------------------------------|----------------------------------------------------|
| 8.  | Detach the Doorbell<br>Detach the Doorbell 1<br>Detach the Doorbell 2                                                                                                    | <b>25</b><br>25<br>26                              |
| 9.  | Recharge the Doorbell<br>Recharge the Doorbell                                                                                                    | <b>27</b><br>27                                    |
| 10. | Power the Doorbell with Existing Wires<br>Check the Doorbell Wires.<br>Detach the Existing Doorbell Button.<br>Find a Mounting Spot.<br>Mount the Doorbell on a Wooden Surface.<br>Option 1 - Connect the doorbell with a mechanical chime.<br>Option 2 - Connect the doorbell with a digital chime.<br>Option 3 - Connect the doorbell directly to a transformer.<br>Mount the Doorbell on the Bracket.<br>Restore Power. | 28<br>29<br>30<br>31<br>32<br>33<br>34<br>36<br>36 |
| 11. | APP Page Guide<br>Home Page<br>Live View Page<br>Event List.                                                                                                    | 37<br>37<br>                                       |

| 12. | Notice                           | 40 |
|-----|----------------------------------|----|
|     | FCC Statement                    | 40 |
|     | FCC Radiation Exposure Statement | 41 |
|     | Customer Service                 | 41 |

## 1. What's Included

#### For Video Doorbell Installation

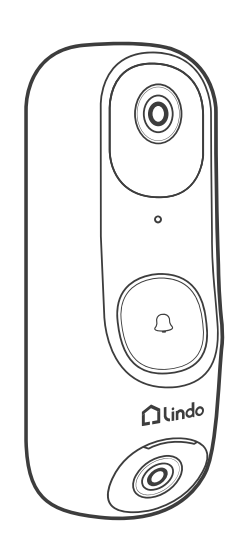

Dual-Cam Video Doorbell 2K (Model : LVD01)

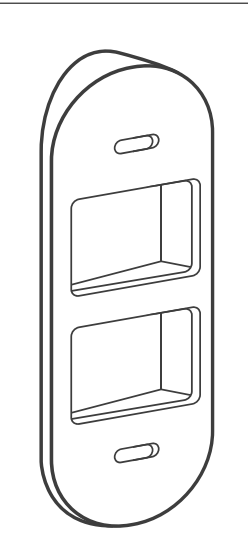

15° Mounting Wedge (Optional)

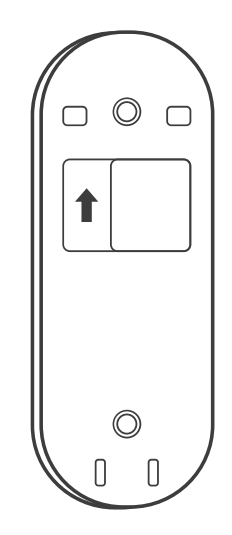

**Mounting Bracket** 

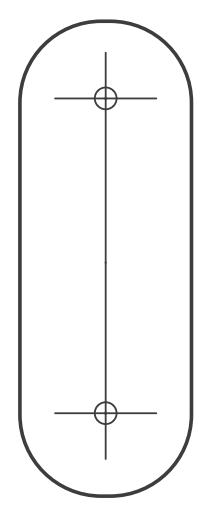

Screw Hole Positioning Card

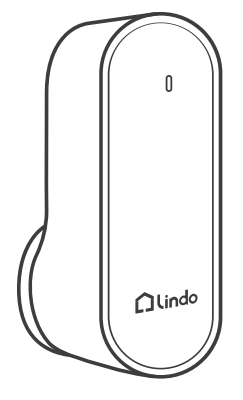

Doorbell Chime (Model : LDC01)

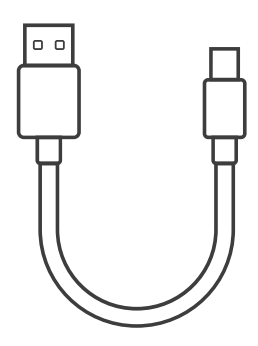

USB-C Charging Cable

Doorbell Detaching Pin

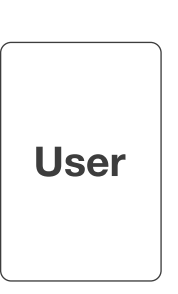

User Manual

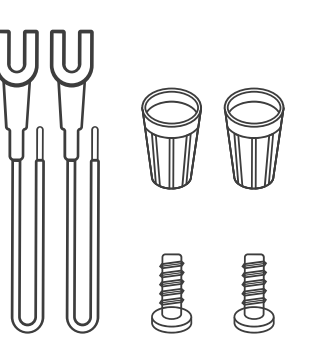

Extension Wires and Wire Nuts (Optional)

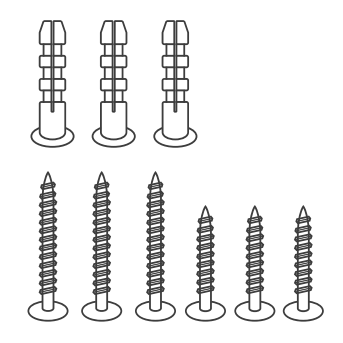

Screw Packs

### 2.Product Overview

#### Dual-Cam Video Doorbell 2K

Front View:

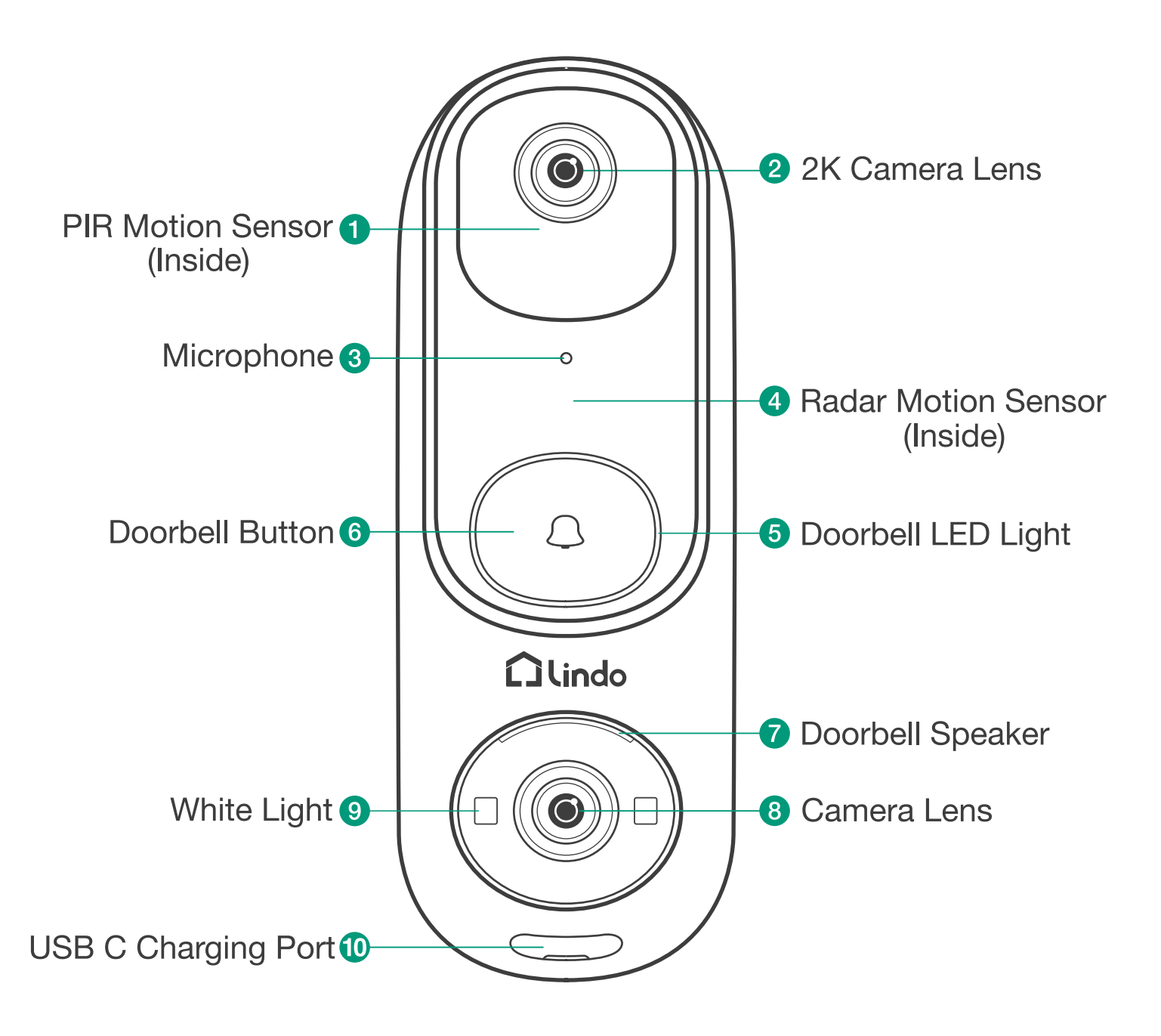

#### Dual-Cam Video Doorbell 2K

#### Rear View:

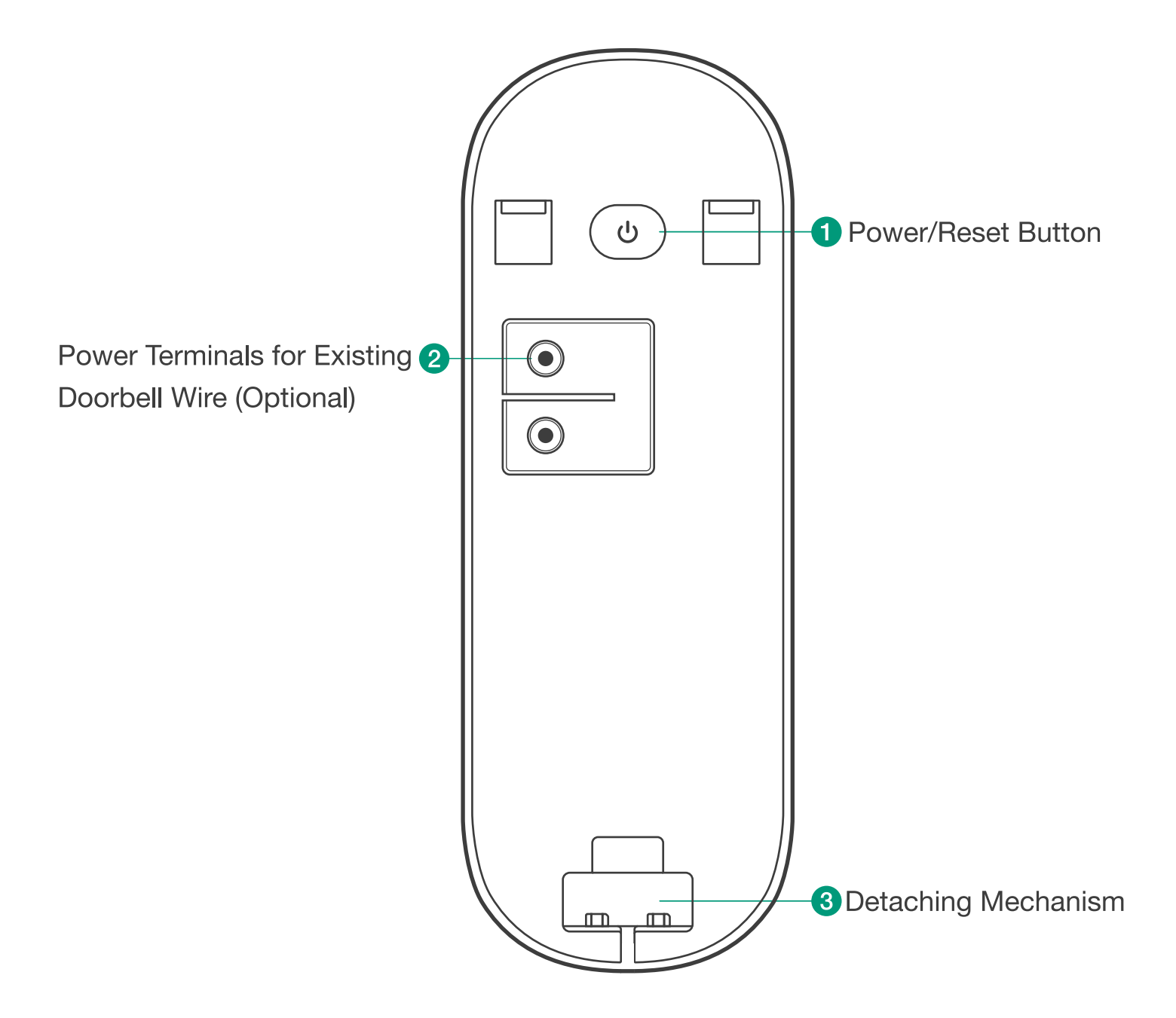

## Learn About the LED Indicator Light Status on Doorbell

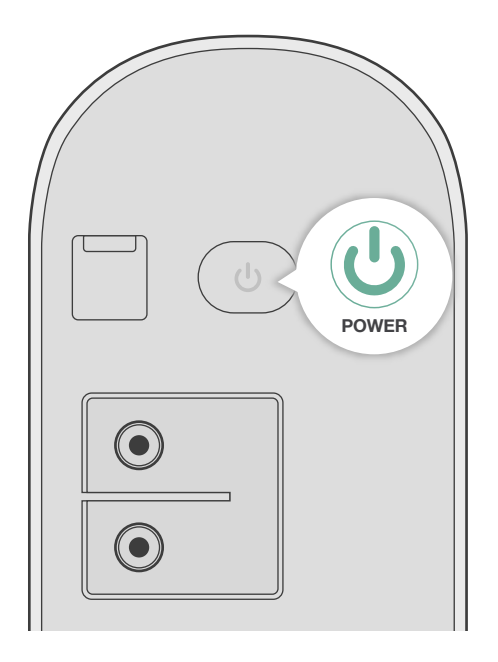

| How                                     | Device Status      | Voice                         | LED Indicator Light Status                     | Description                      |
|-----------------------------------------|--------------------|-------------------------------|------------------------------------------------|----------------------------------|
| Press the POWER button<br>for 3 seconds | Turn on            | _                             | LED light flashes<br>Red & White alternatively | Ready to connect to the internet |
| Press the POWER button<br>for 3 seconds | Turn on            | Welecome to<br>Lindo doorbell | _                                              | _                                |
| Press the POWER button<br>5 times in 5s | Turn on            | _                             | _                                              | Turn off the doorbell            |
| Press the POWER button<br>for 7 seconds | Restore the device | Restore default<br>Settings   | LED light flashes<br>Red & White alternatively | _                                |
| _                                       | Updated            | _                             | Red and White light                            | Doorbell firmware<br>upgrade     |

#### **Doorbell Chime**

#### Front View:

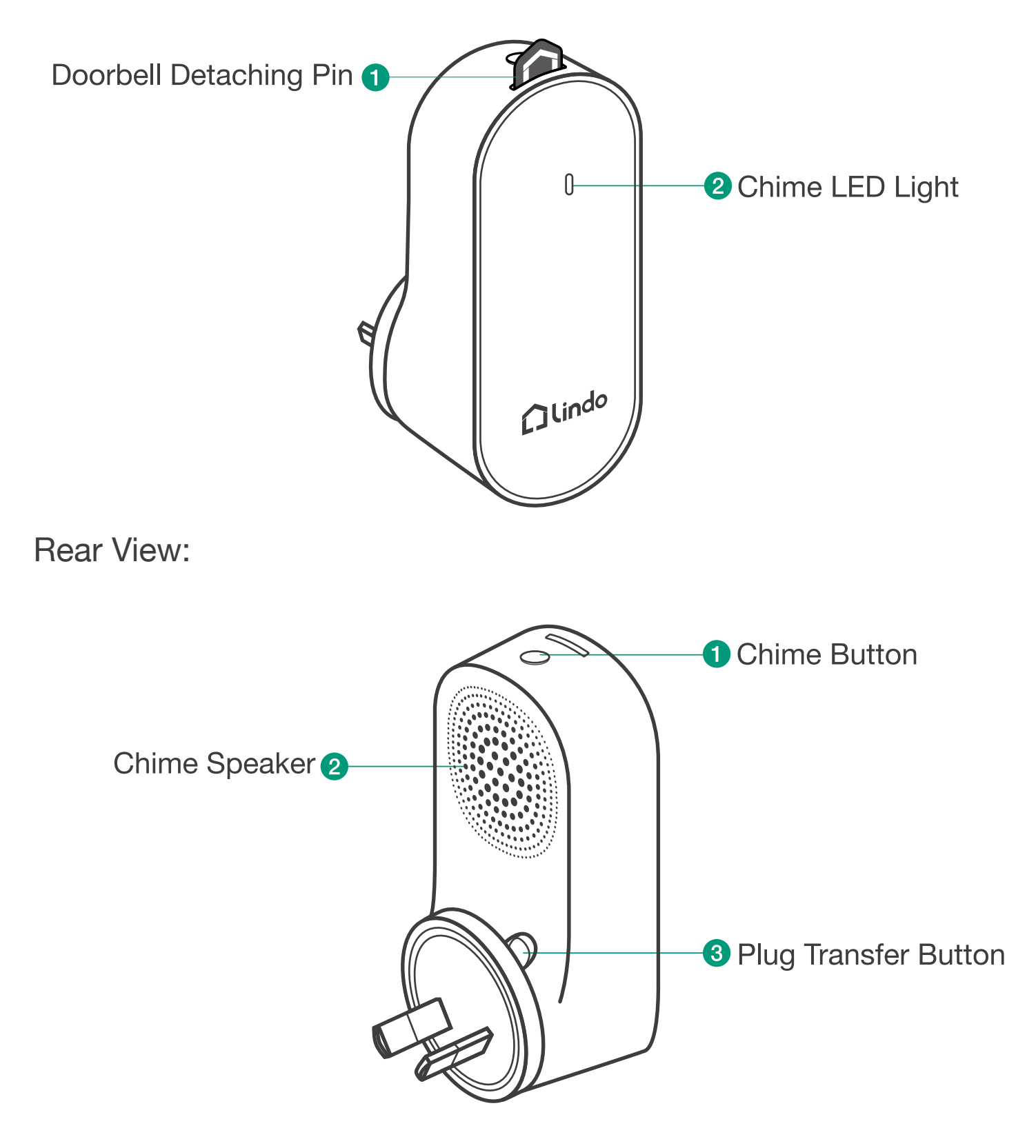

## Learn About the LED Indicator Light Status on Doorbell Chime

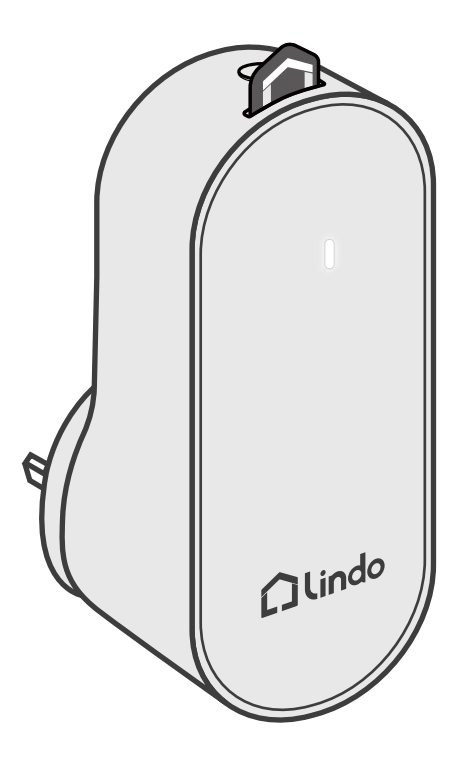

| Device Status | LED Indicator Light Status                    | Description                      |
|---------------|-----------------------------------------------|----------------------------------|
| Turn on       | Flashing red light                            | Loose connection to the internet |
| Turn on       | White light on                                | Doorbell Chime is working        |
| Update        | LED light flashes Red and White alternatively | Doorbell Chime firmware updating |

## 3. How the Syetem Works

#### How the System Works

The video doorbell system includes 2 parts. One is the video doorbell at your door. The other is the Chime in your house.

The video doorbell detects motion at your porch and allows you to answer the door anytime and anywhere. When someone rings the doorbell, people in the house will be notified by the Chime.

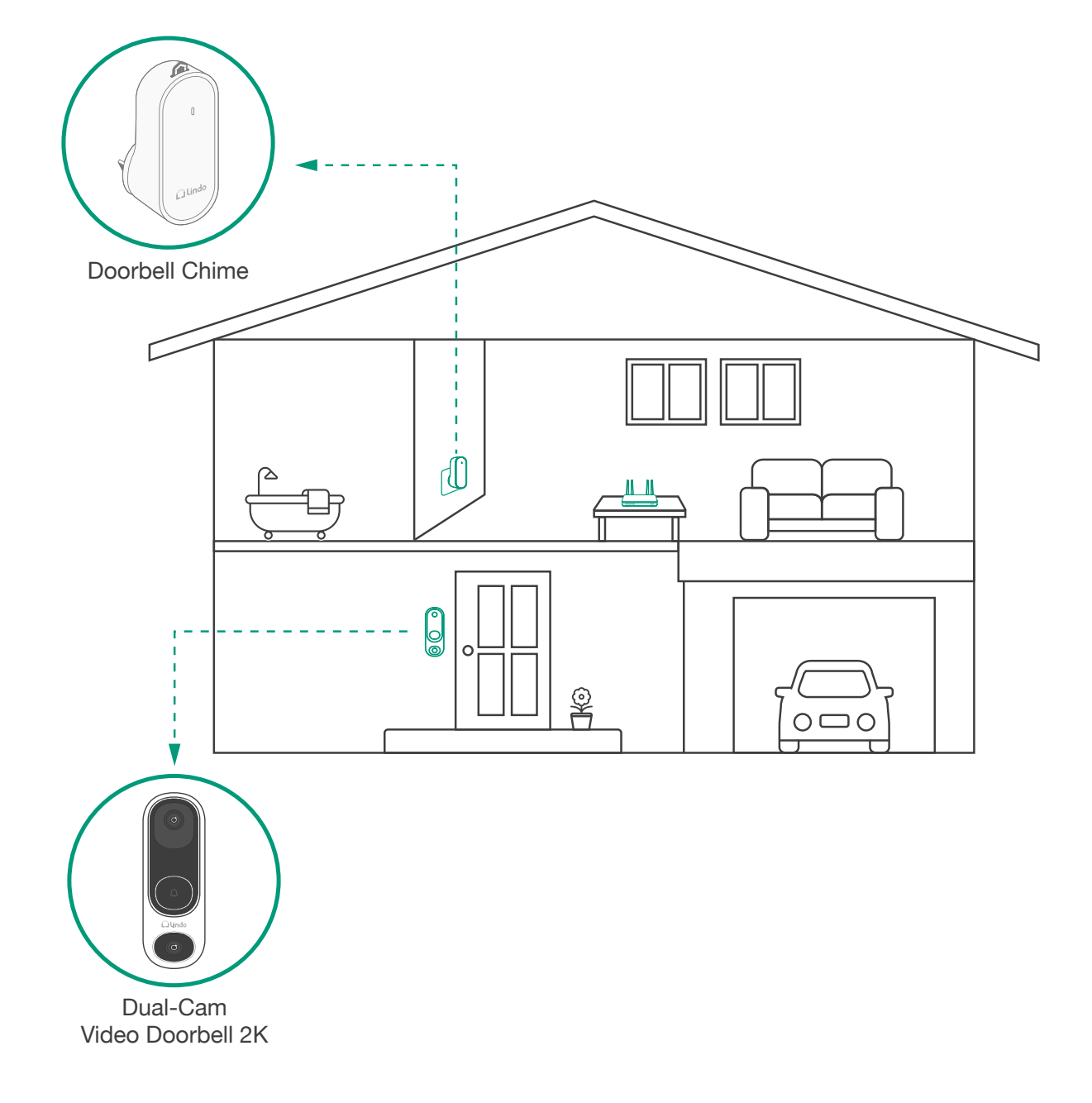

## 4. Set up the System

#### Download the App and Set up the System

Download the Lindo Life app from the App Store (iOS devices) or Google Play (Android devices).

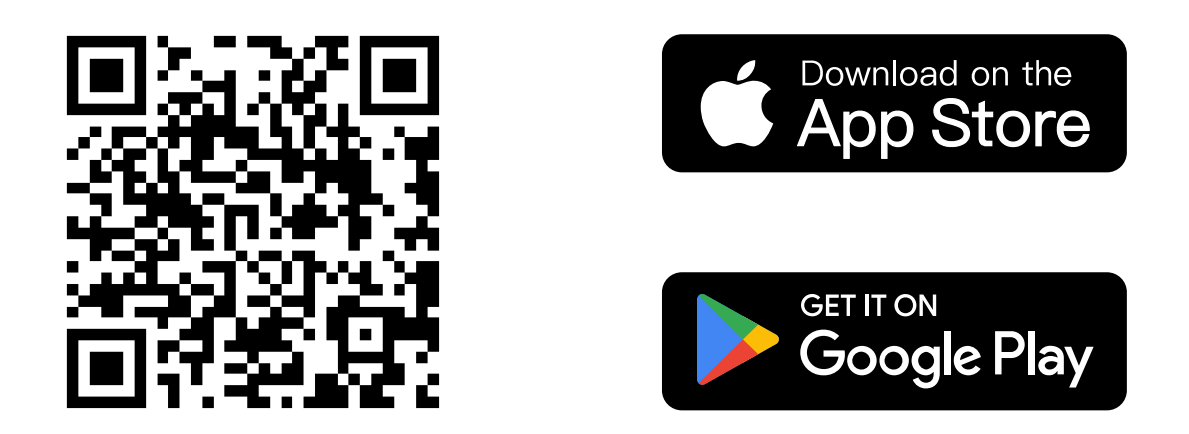

Sign up for a Lindo Life account, then follow the onscreen instructions to complete the setup.

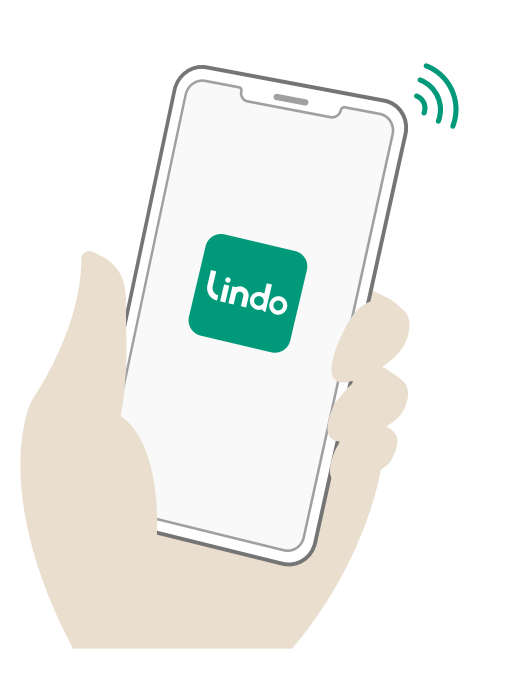

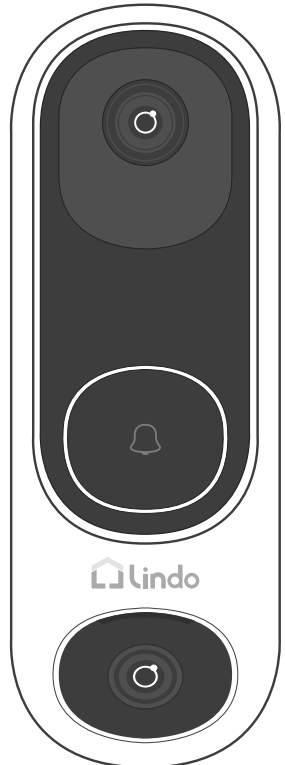

## 5. Add Device

#### Create Account

- 1. Choose region
- 2. Fill in your email
- 3. Set your password (8-20 characters)

#### Plug the chime into the power socket

1. Plug it into a power socket where you want the chime to ring and wait for the LED to turn red.

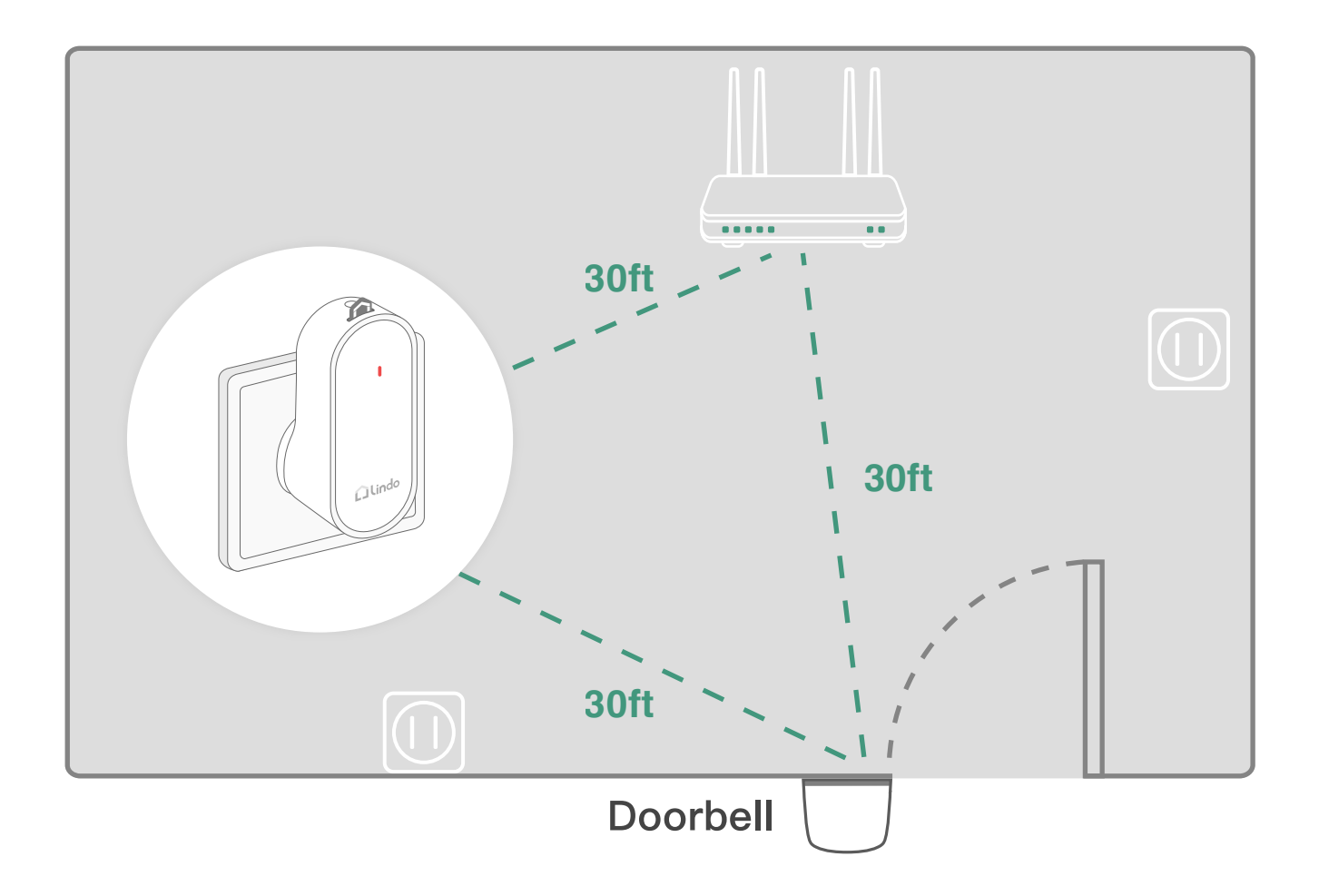

#### Activate Doorbell

1. Press the "POWER" button until your hear a BEEP, Led light flashes **Red** and **White** alternatively.

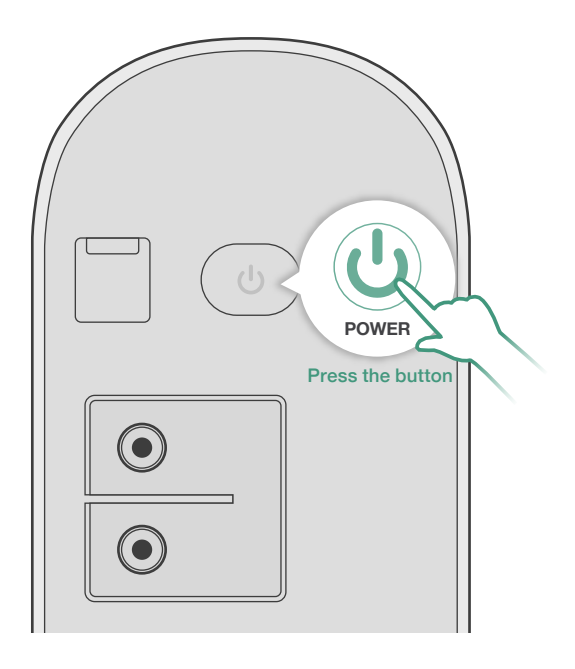

#### **Bluetooth Connection**

1. Click on the Bluethooth name to start Bluetooth pairing.

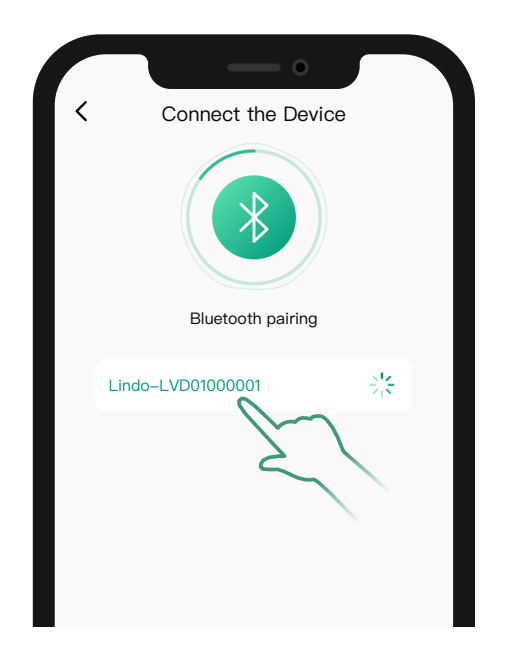

#### Wi-Fi Connection

- 1. Select your Wi-Fi (only support 2.4GHz).
- 2. Enter Wi-Fi password.
  - \* If you cannot find your Wi-Fi in the Wi-Fi list, mannually enter your Wi-Fi to get connected.

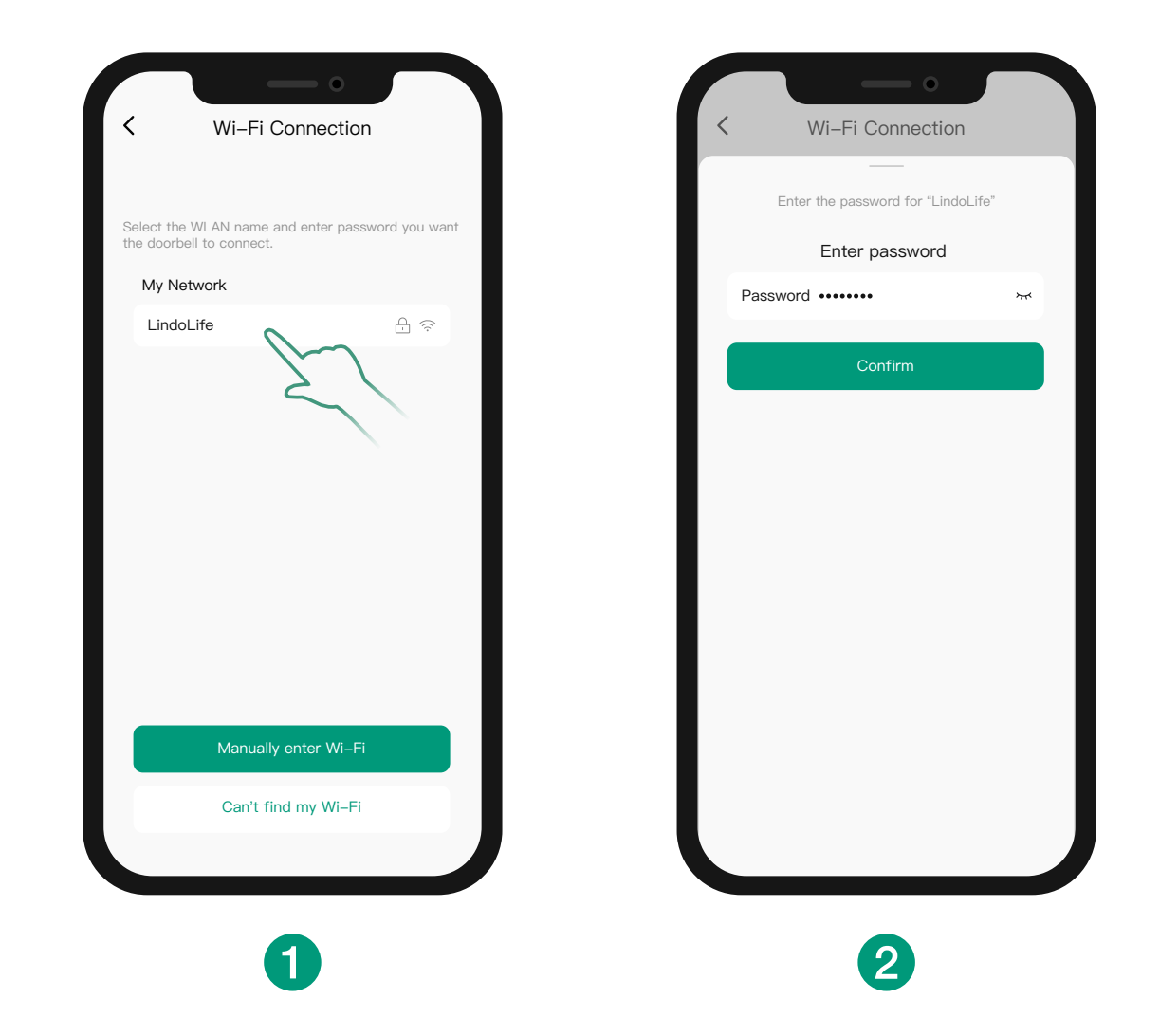

#### Wi-Fi Connection

- 1. Waiting for doorbell configuration.
- 2. After the configuration is completed, you can set the doorbell name and enter the APP home page.
- 3. If you want to go through the installation tutorial, click the "Doorbell Installation" at the bottom.

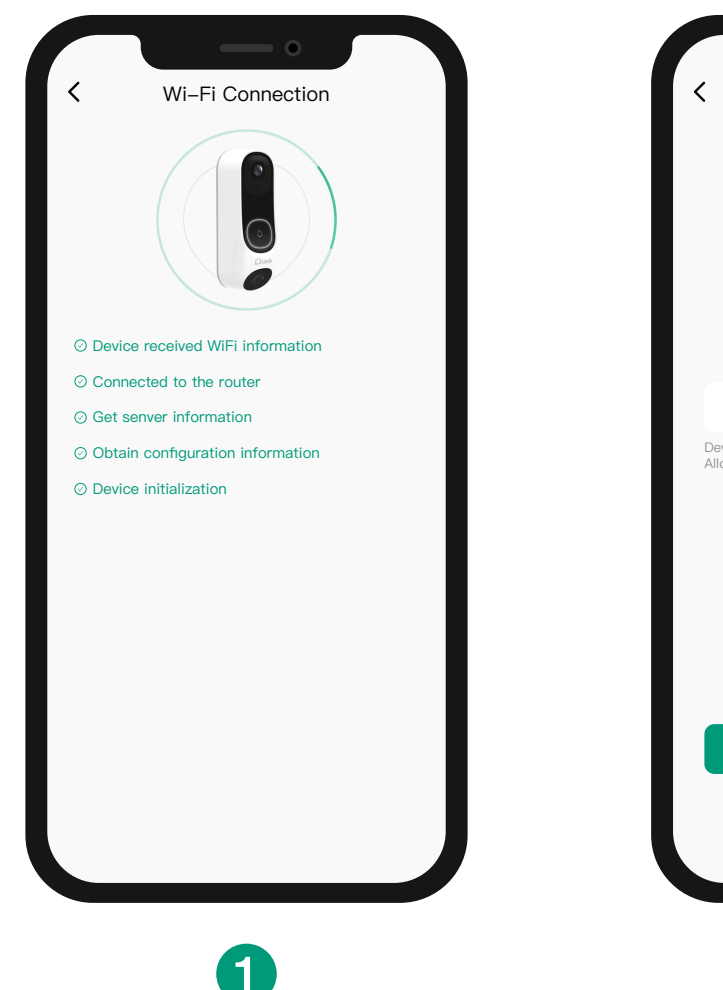

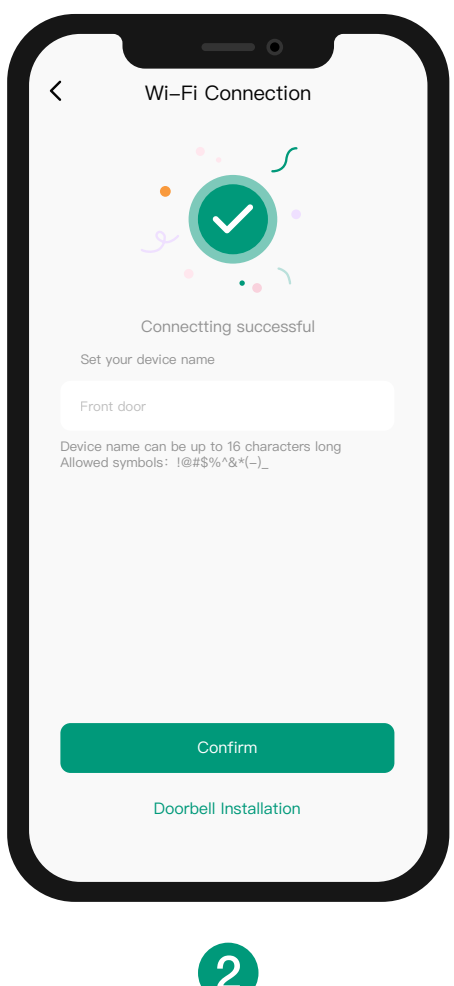

## 6. Determine the Power Option

#### **Option 1 - Battery Powered**

- 1. If you don't have existing doorbell wiring at the front door, use the built-in battery. You are free to determine the doorbell position and the mounting is easy and quick.
- 2. When the doorbell battery level is low, you need to detach and charge it.
- 3. If you choose this option, please jump to

"7. DOORBELL INSTALLATION BATTERY-POWERED".

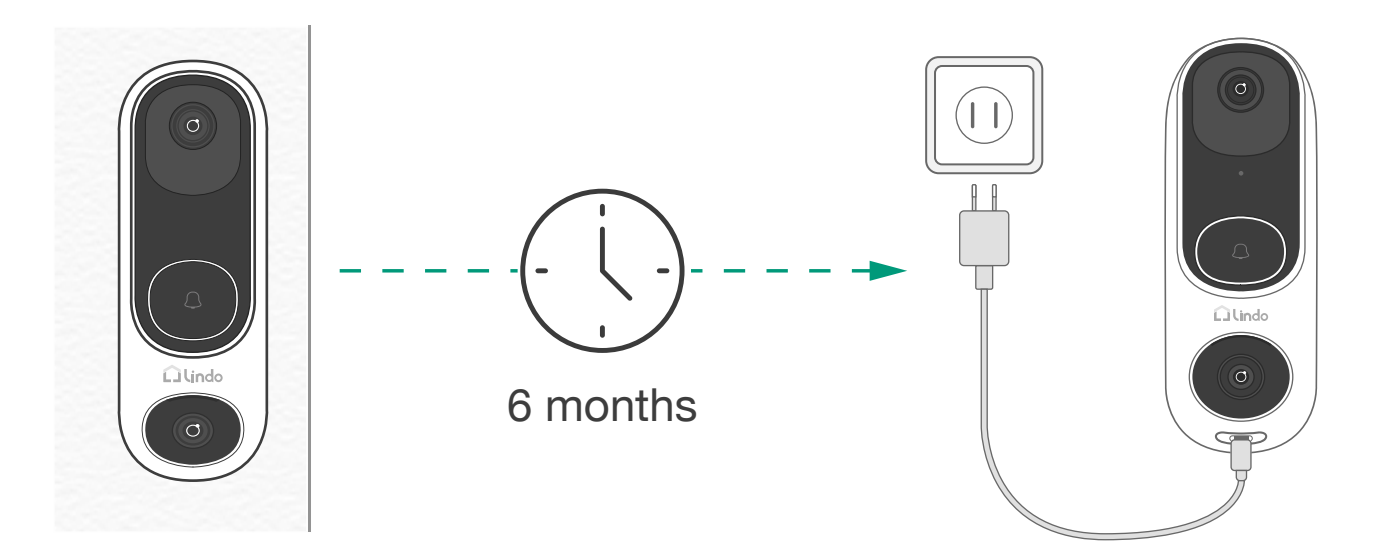

**Note**: The battery life varies depending on usage. In most common cases, a doorbell may have up to 10 events per day and each recording lasts 20 seconds on average. Under this scenario, the doorbell battery life can last up to 6 months.

#### **Option 2 - Doorbell Wire Powered**

- If you have existing and working doorbell wiring at the front door, the doorbell will be powered by the wires constantly. So you don't need to detach and charge it after installation.
- 2. Since the doorbell is connected to the wires, the mounting position is limited.
- 3. If you choose this option, please jump to
  - "10. POWER THE DOORBELL WITH EXISTING WIRES".

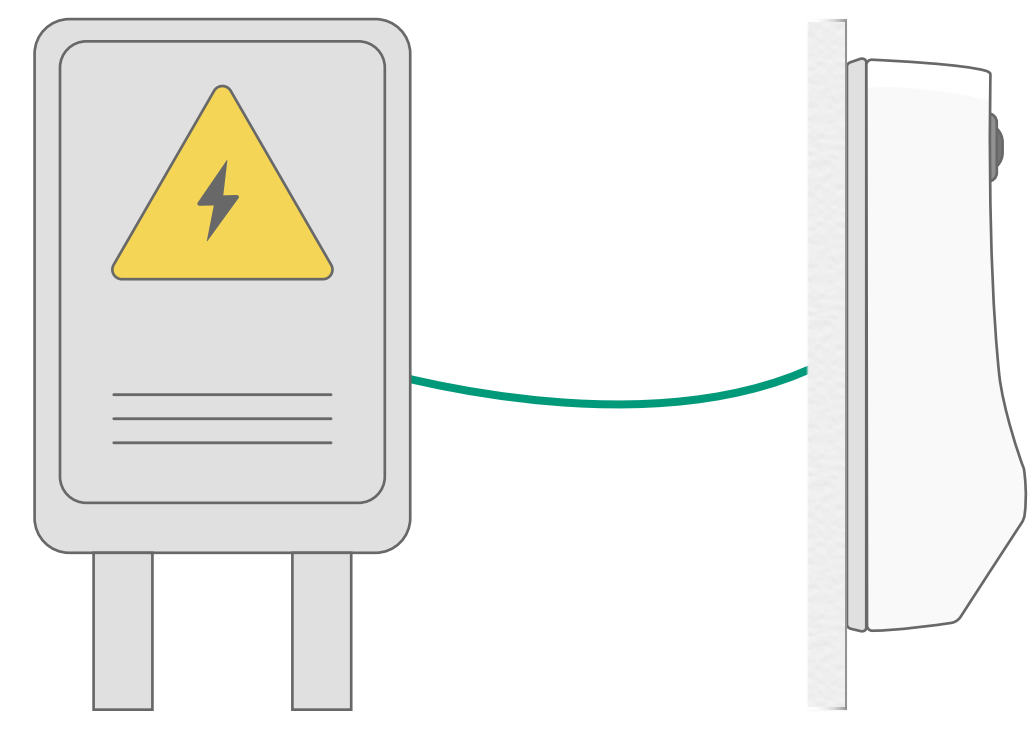

8 - 24V AC Doorbell Wiring

### 7. Doorbell Installation Battery-Powered

#### 7.1 Find a Mounting Spot

Take the video doorbell to your front door and check the live view on the app at the same time. Find a location where you can see the desired field of view.

#### Consider the following factors:

- 1. Check if you can reuse the existing holes and anchors on the wall or door frame.
- 2. If you want to place the doorbell close to a side wall, make sure the wall doesn't show up in the field of view. Otherwise IR light will be reflected and night vision will become blurry.
- 3. If you are drilling the mounting holes for the first time, the recommended mounting height is 48" / 1.2 m from the ground.
- 4. To adjust the angel, use the 15° mounting wedge as a supplementary mounting bracket.

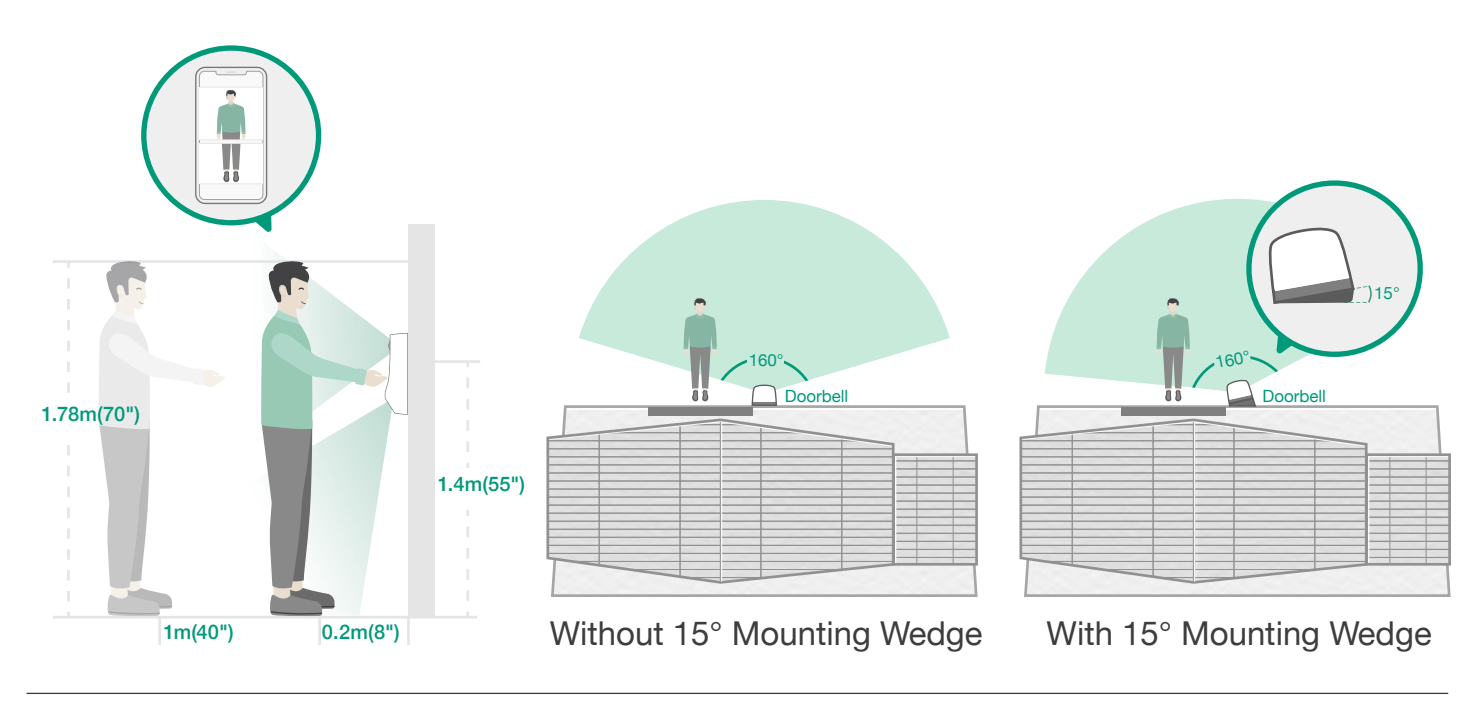

#### 7.1 Find a Mounting Spot

Place the screw hole positioning card against the wall to mark the position.

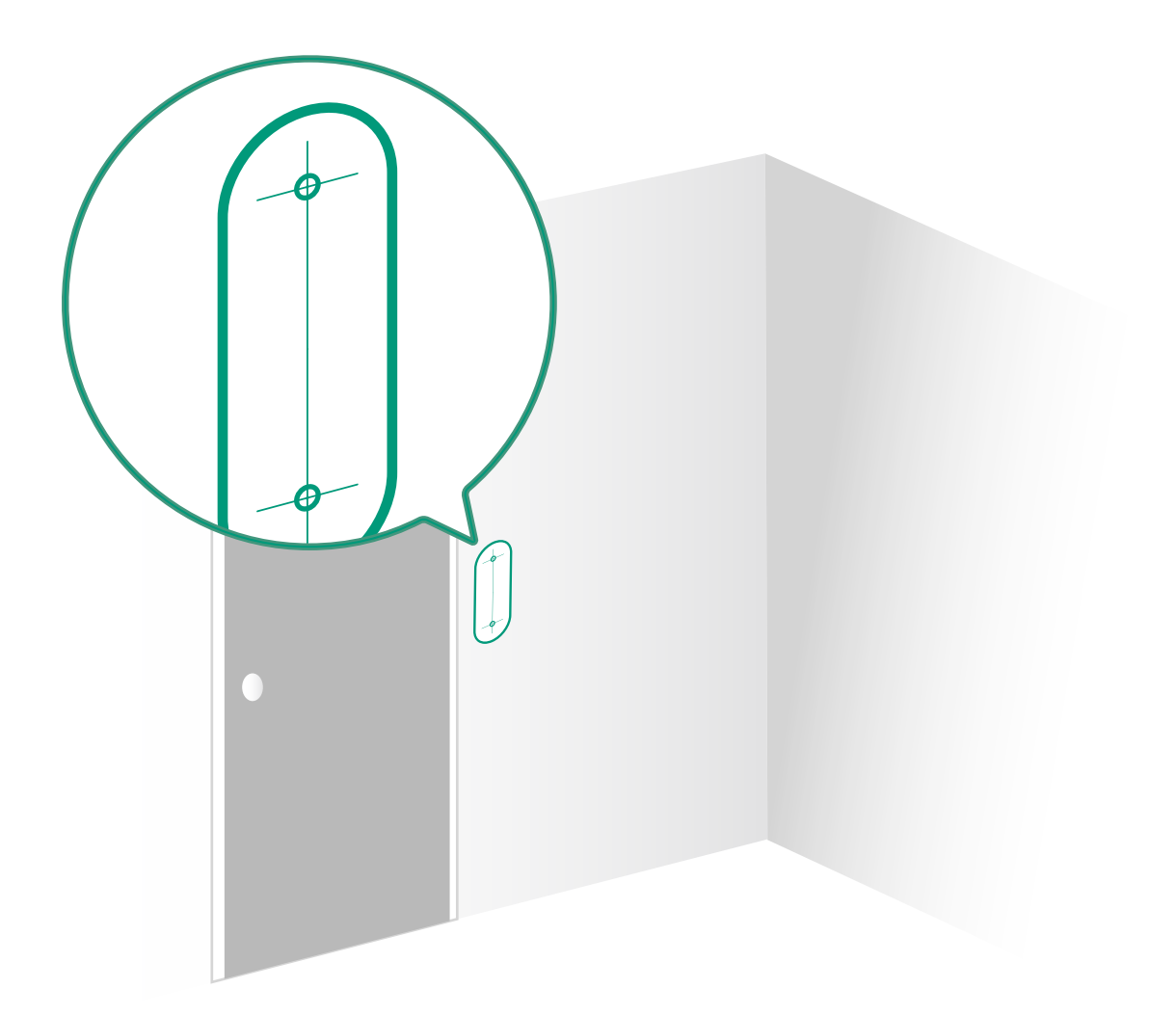

#### 7.2 Mount the Doorbell on a Wooden Surface

If you're mounting the doorbell on a wooden surface, you don't need to pre-drill pilot holes. Use the provided screws to secure the mounting bracket on the wall, the screw hole positioning card indicates the position of the screw holes.

What you need: Screwdriver, Mounting Bracket, 15° Mounting Wedge (Optional), Screw Packs

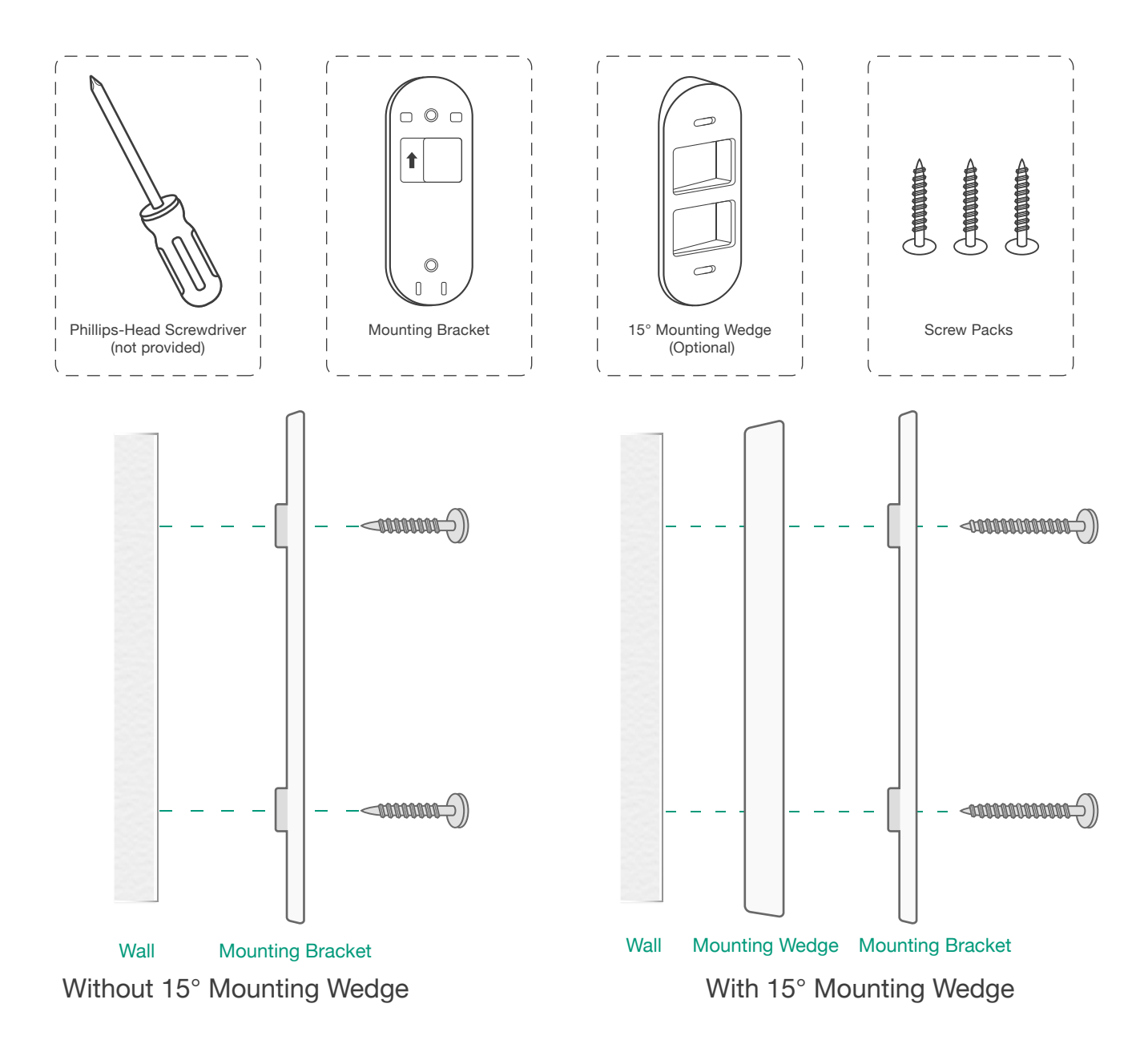

#### 7.3 Mount the Doorbell on Surfaces Made Out of Hard Materials

- If you're mounting the doorbell on a surface made out of hard materials, like brick, concrete, stucco, drill 2 holes through the screw hold positioning card with a 15/64"(6mm) drill bit.
- 2. Insert the provided anchors, and then use the provided long screws to secure the mounting bracket on the wall.

What you need: Power Drill, 15/64" (6 mm) Drill Bit, Mounting Bracket, 15° Mounting Wedge (Optional), Screw Packs

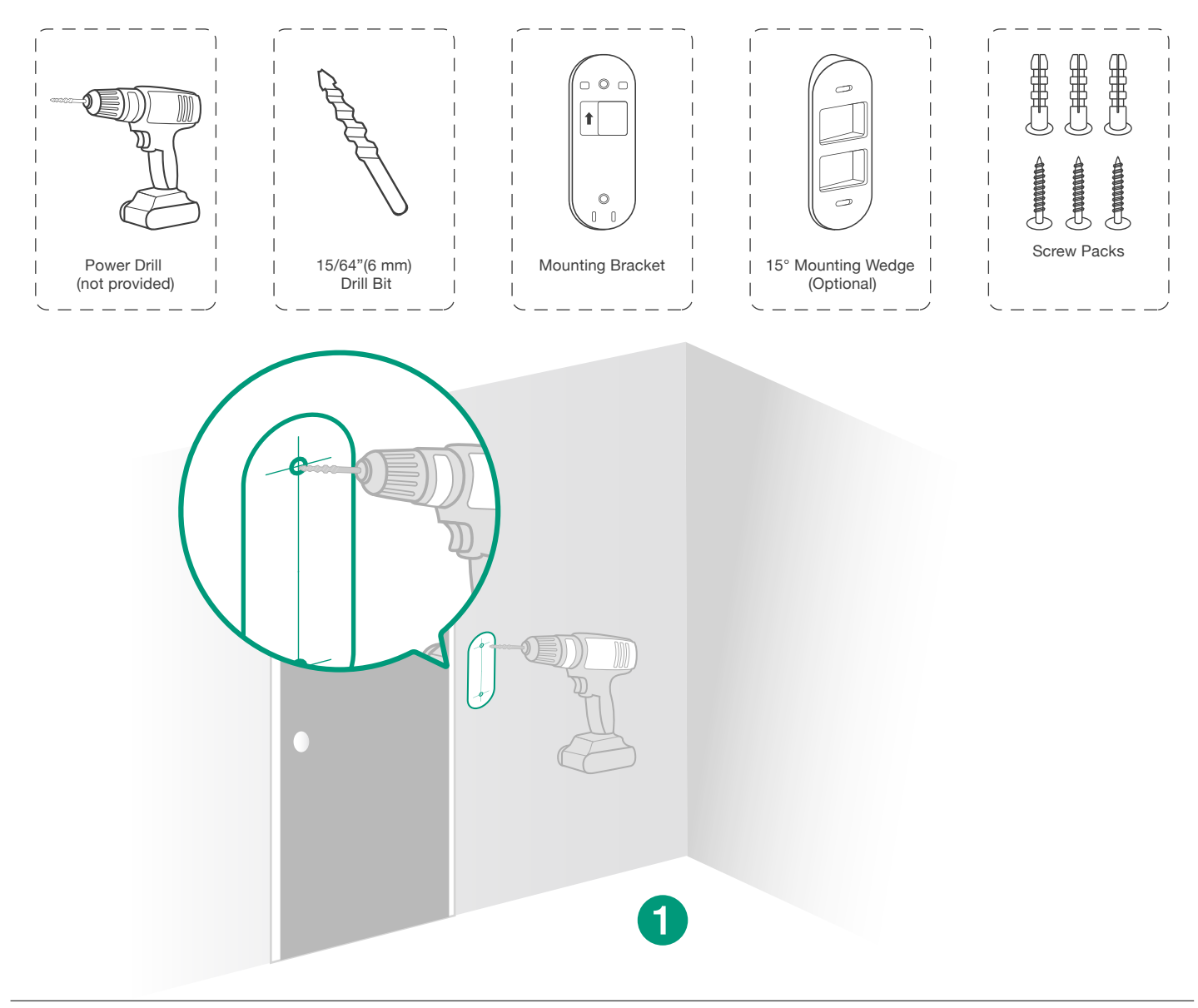

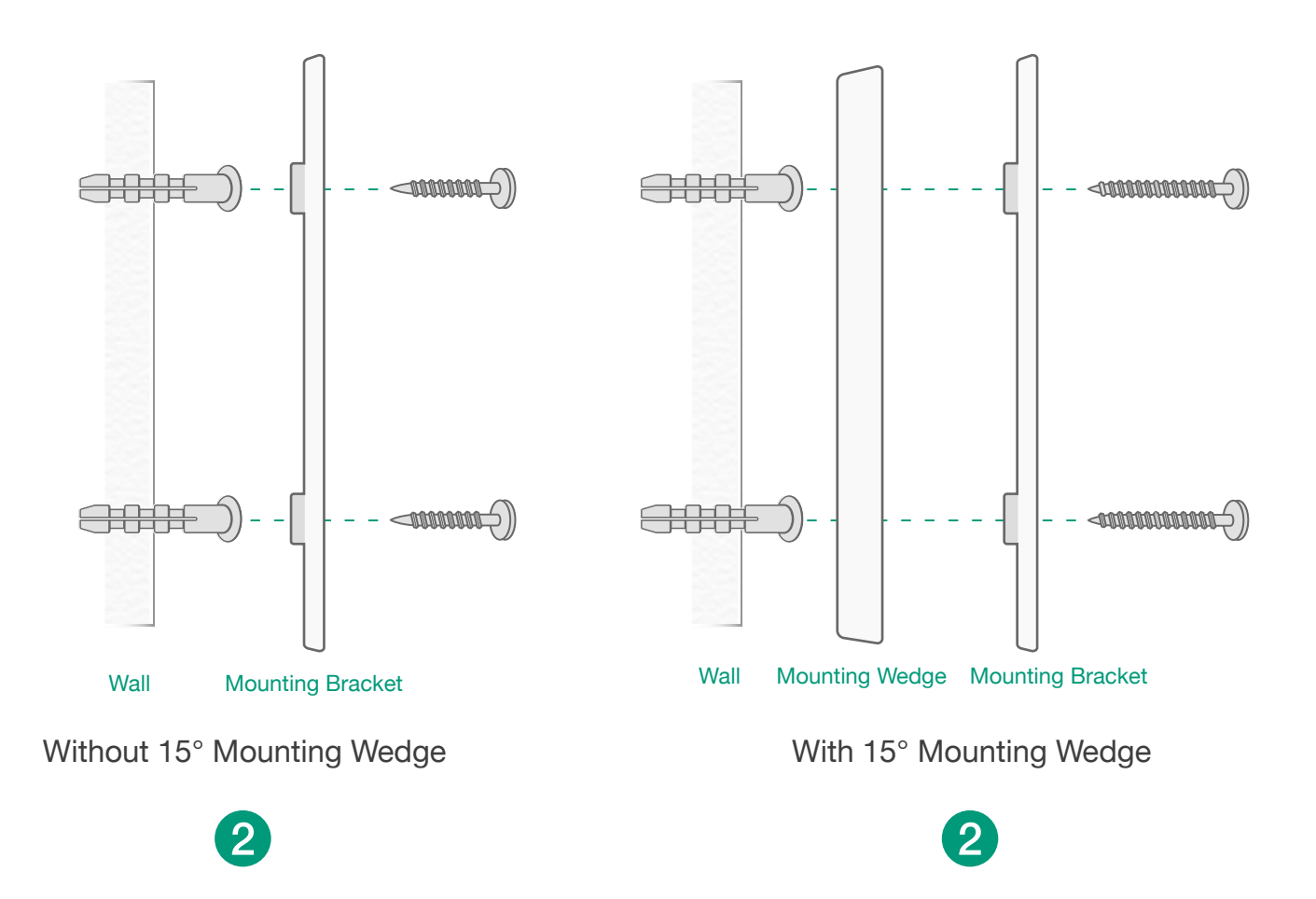

#### 7.4 Mount the Doorbell

Align the doorbell with the top of the mounting bracket and then snap the bottom into the place.

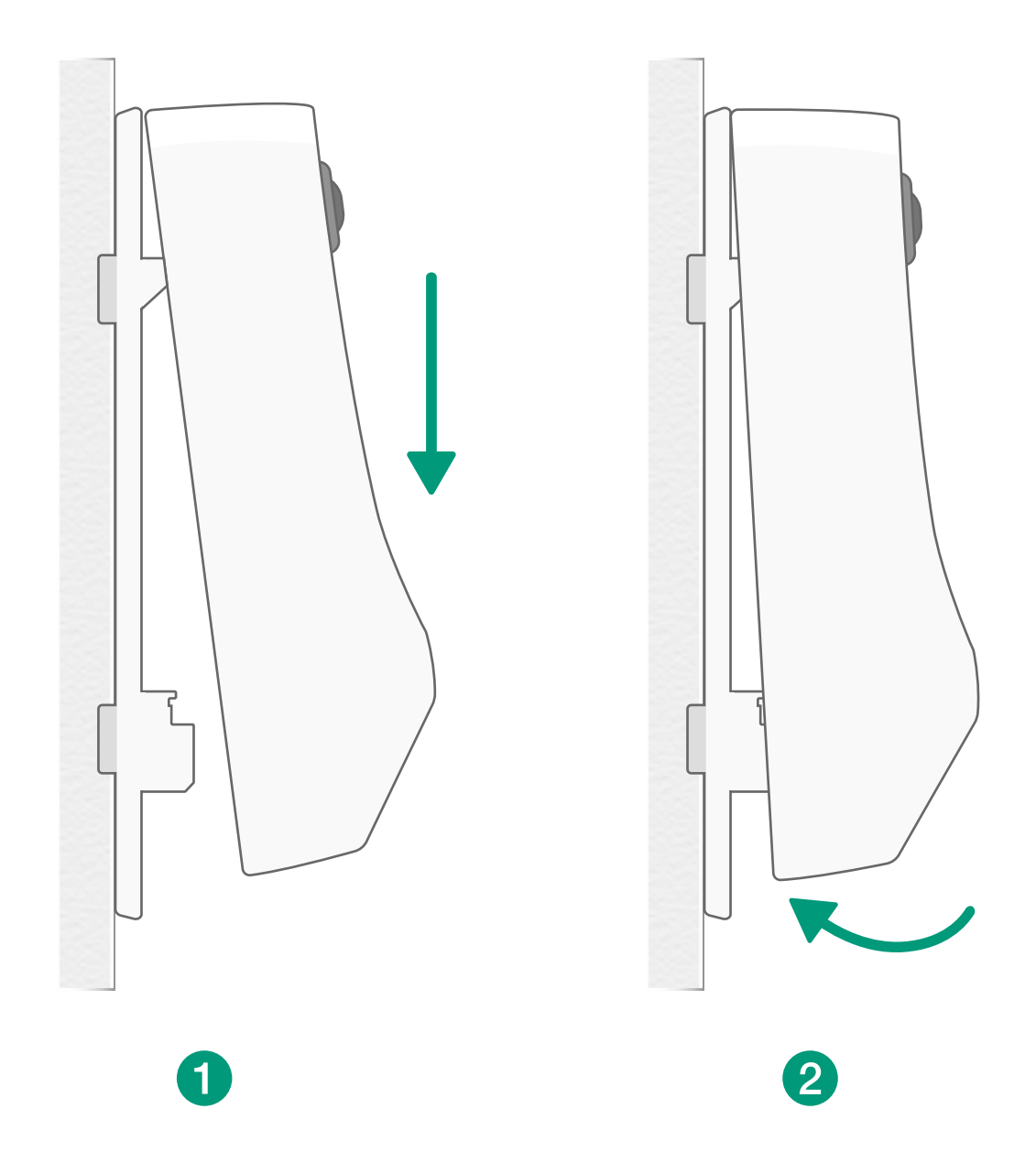

You're all set!

If you want to detach the doorbell or recharge it, please refer to the following sections.

### 8. Detach the Doorbell

#### Detach the Doorbell

What you need: Doorbell Detaching Pin

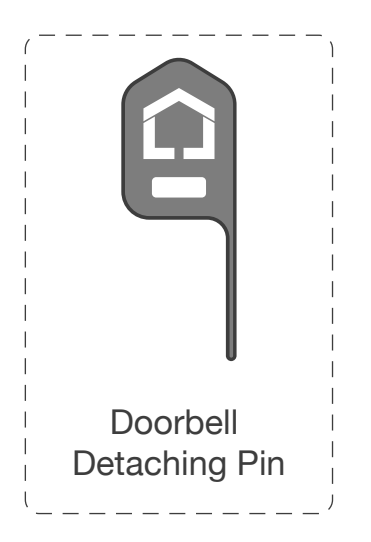

#### Step1

Take the doorbell detaching pin out from the top of doorbell chime.

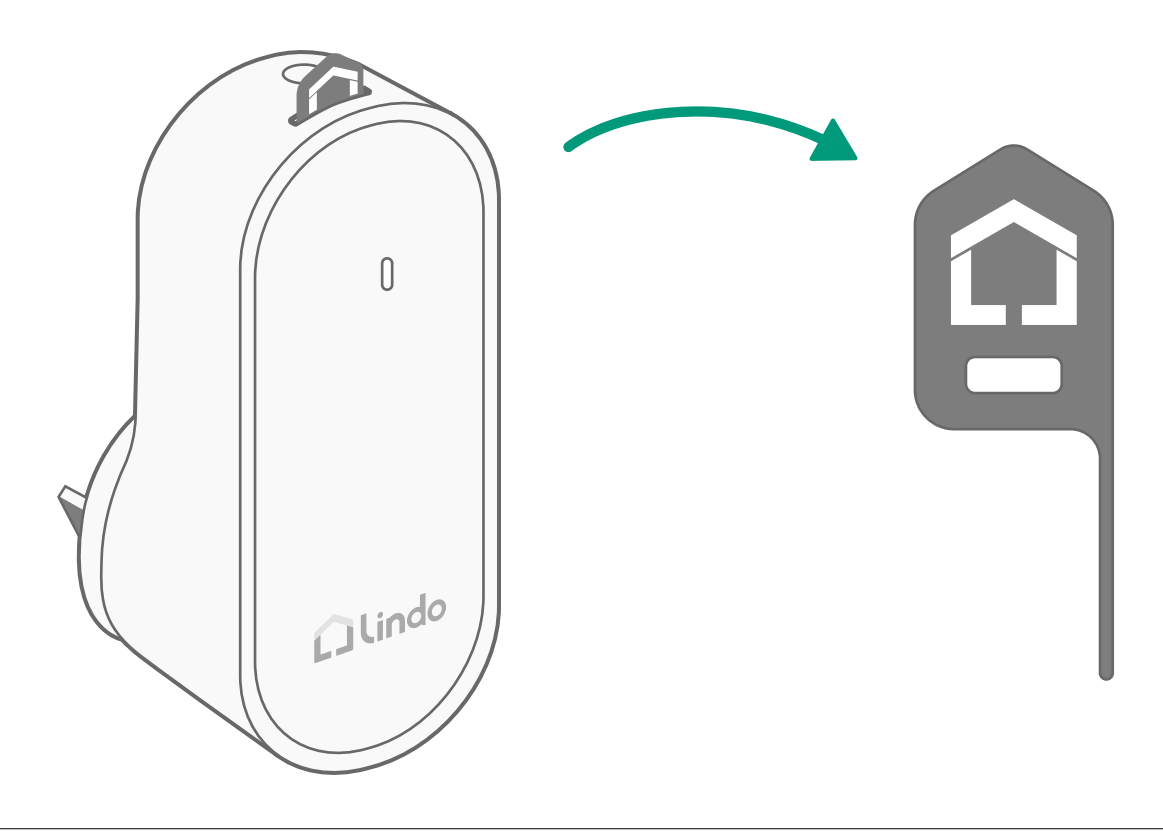

#### Step2

Press the pin into the pinhole on the bottom of the doorbell, pull the bottom away from the bracket, and lift the doorbell for removal.

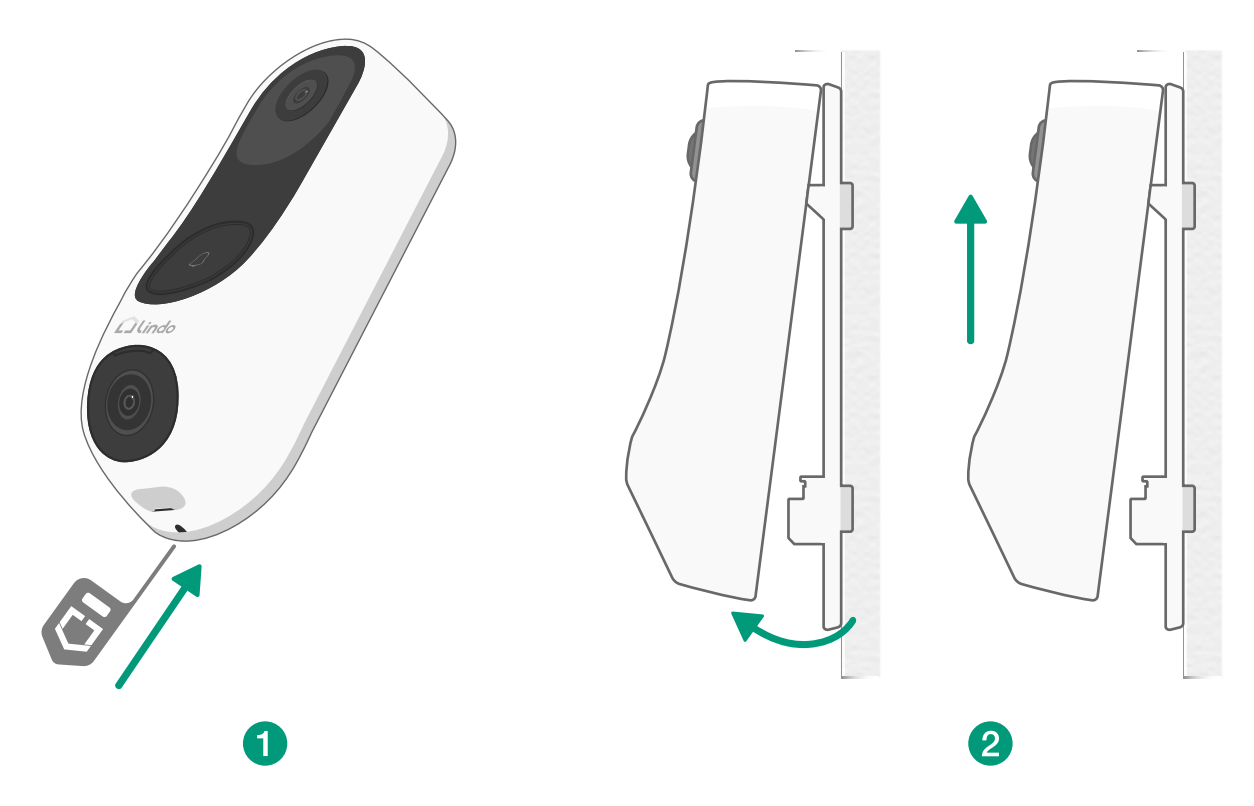

#### Step3

Put the detaching pin back to the top of the chime.

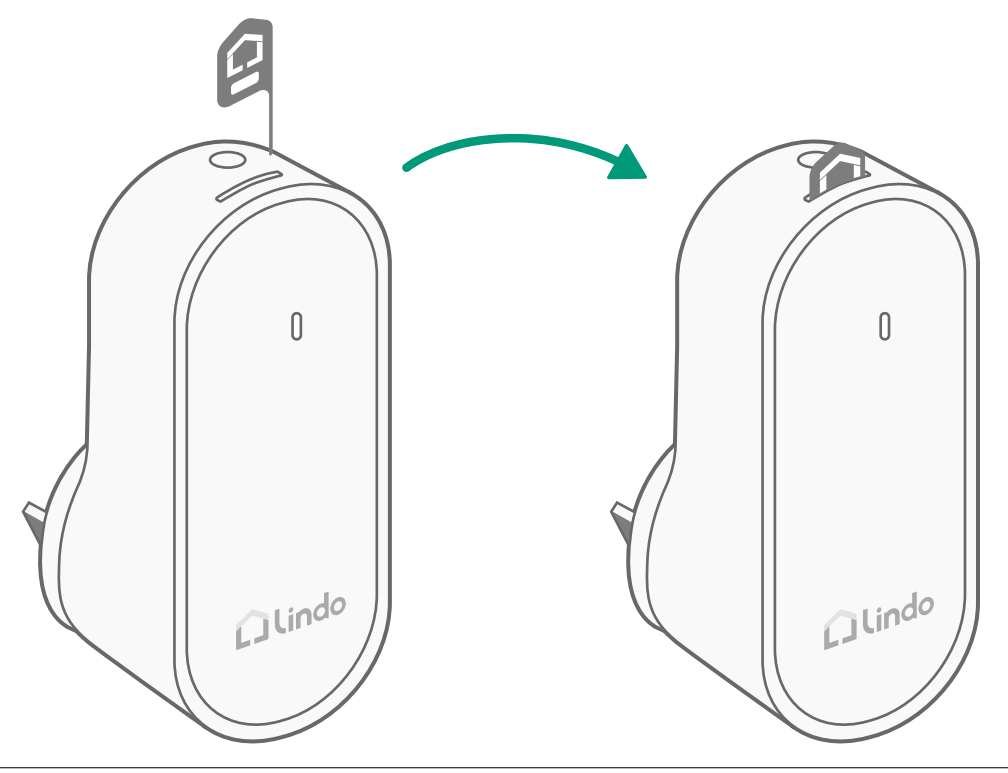

## 9. Recharge the Doorbell

#### Recharge the Doorbell

It is strongly recommended that the doorbell should be fully charged before you start to set up.

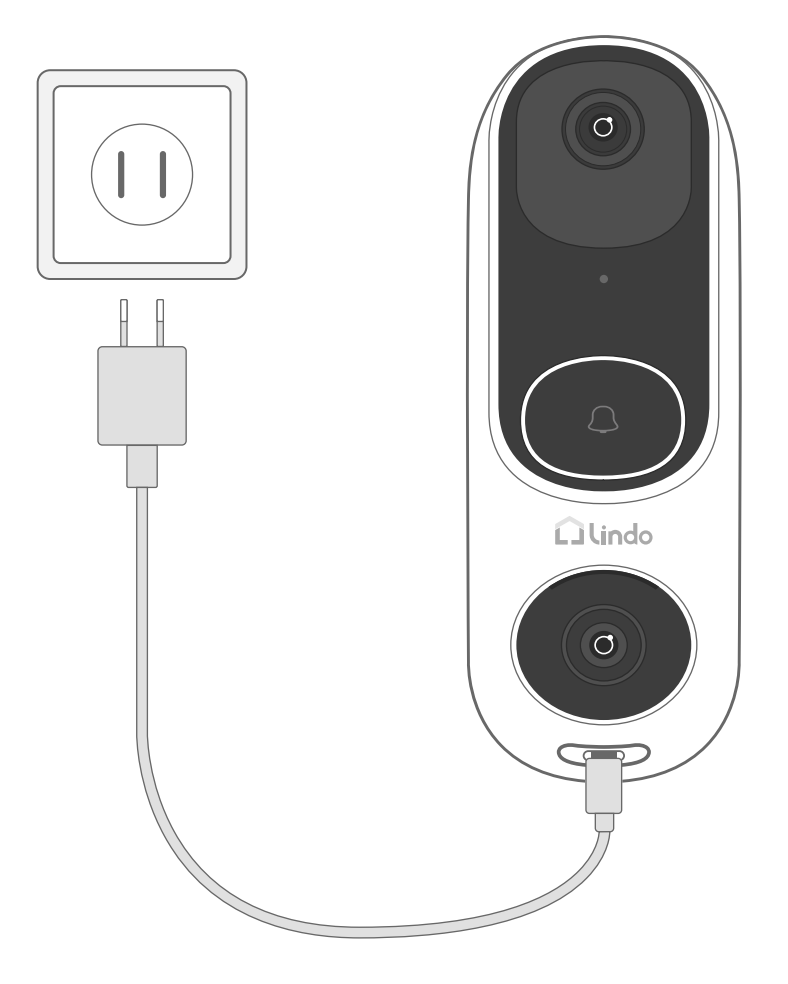

| LED indicator | Charging: White light keeps on       |  |
|---------------|--------------------------------------|--|
|               | Fully charged: White light turns off |  |
|               |                                      |  |
| Charging time | 6 hours from 0% to 100%              |  |

# 10. Power the Doorbell with Existing Wires

#### 10.1 Check the Doorbell Wires

- 1. Ring the existing doorbell to check if it is working. If the doorbell doesn't ring, your doorbell wires may be defective. Power the doorbell on its own battery or consult an electrician to fix the wires.
- 2. Shut off power at the breaker. Turn the lights on / off in your home to make sure the electricity in your house is properly shut off.

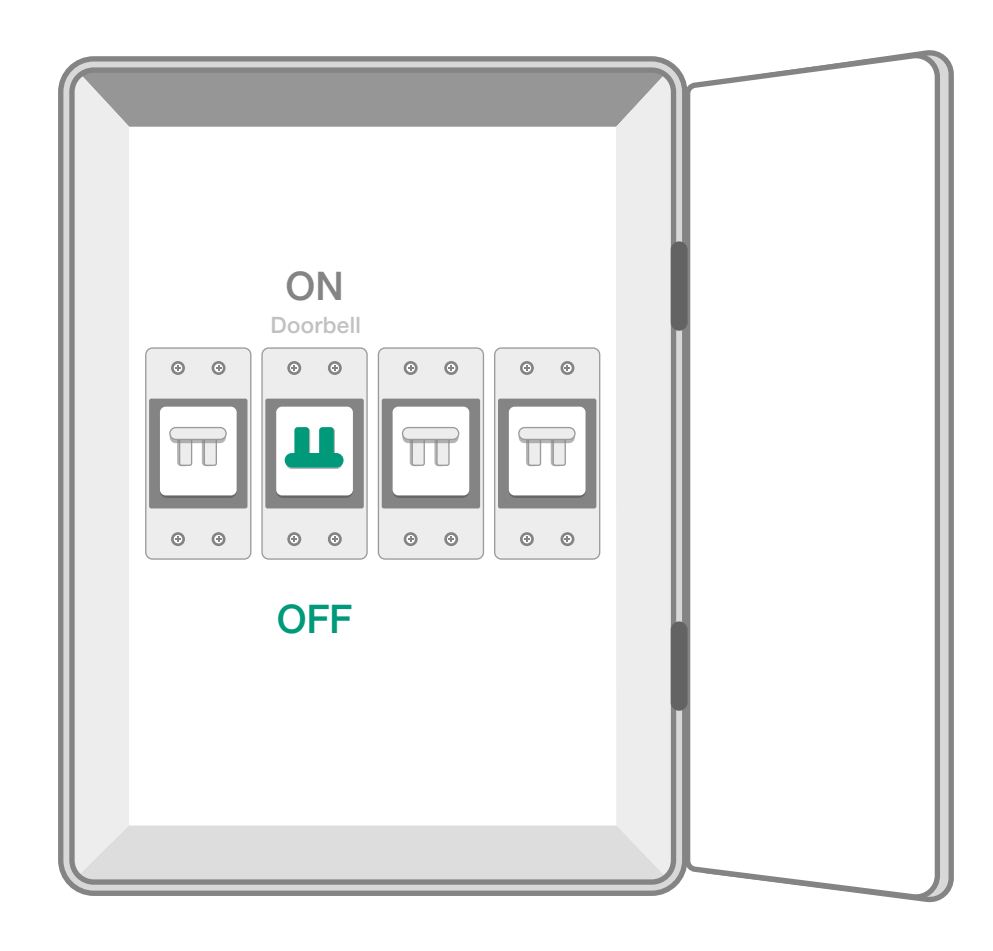

Always be careful when handling wires. If you're not comfortable installing it yourself, have a qualified electrician do it.

\_ \_

#### 10.2 Detach the Existing Doorbell Button

If you already have existing doorbell wiring:

- 1. Remove the existing doorbell button with a Phillips-head screwdriver (not provided).
- 2. Pull the two wires out carefully when removing the existing doorbell. Straighten the wire ends if necessary.

What you need: Philips-Head Screwdriver

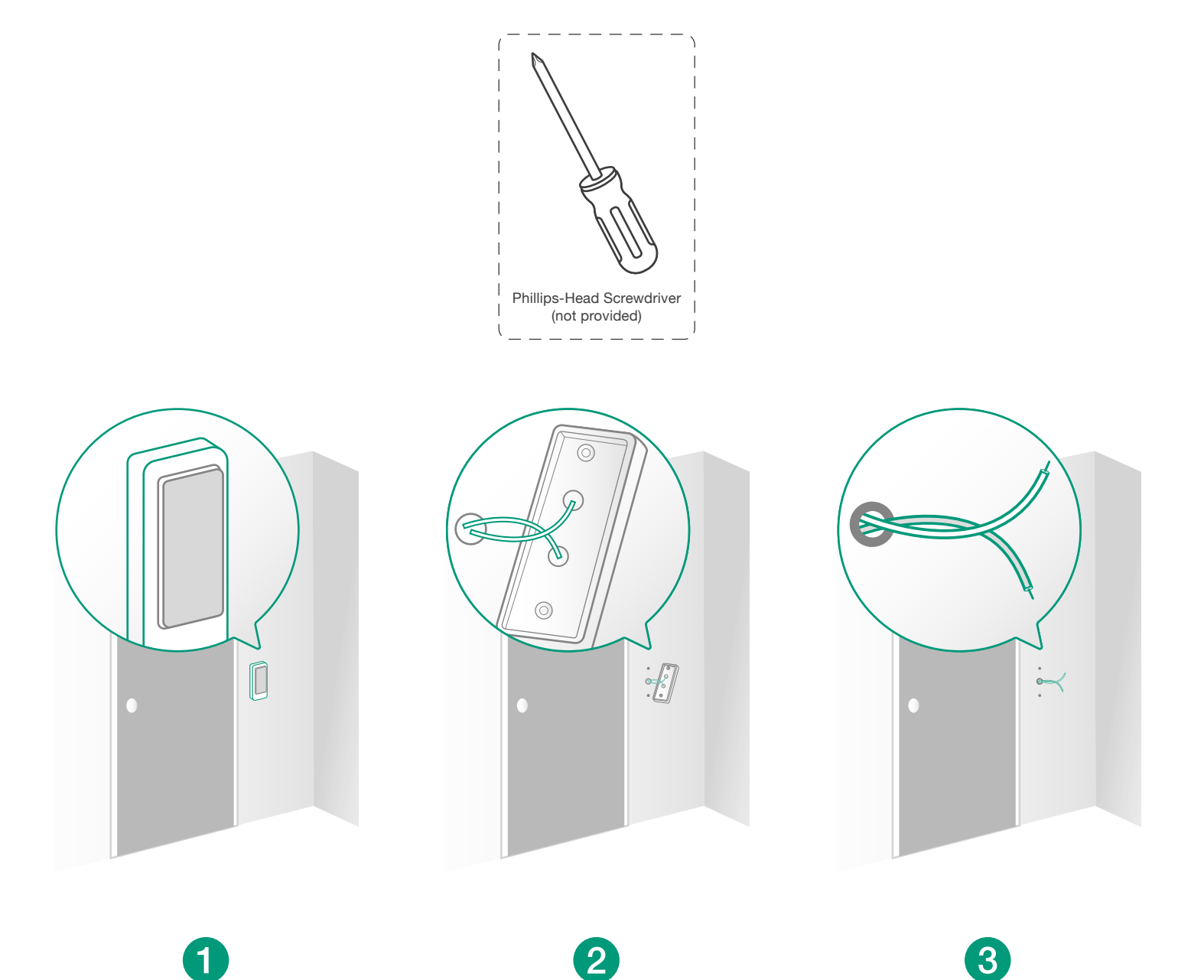

#### 10.3 Find a Mounting Spot

- 1. When determining the mounting position of the doorbell, consider these factors:
  - ① Check if you can reuse the existing holes and anchors on the wall or door frame.
  - ② If you are drilling the mounting holes for the first time, the recommended mounting height is 48" / 1.2 m from the ground.
  - ③ To adjust the angel, use the 15° mounting wedge as a supplementary mounting bracket.

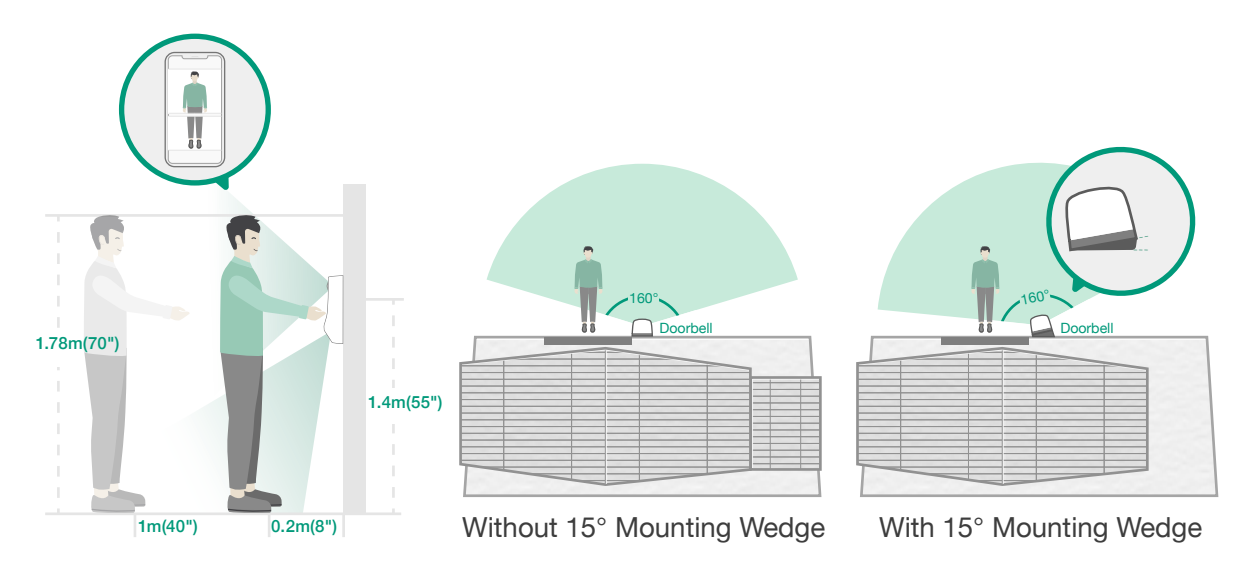

2. Place the screw hole positioning card against the wall to mark the position.

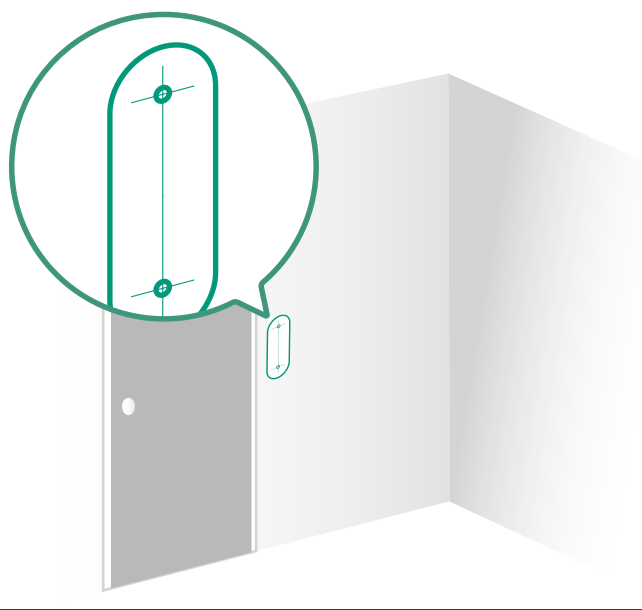

#### 10.4 Mount the Doorbell on a Wooden Surface

If you're mounting the doorbell on a wooden surface, you don't need to pre-drill pilot holes. Use the provided screws to secure the mounting bracket on the wall, the screw hole positioning card indicates the position of the screw holes.

What you need: Screwdriver, Mounting Bracket, 15° Mounting Wedge (Optional), Screw Packs

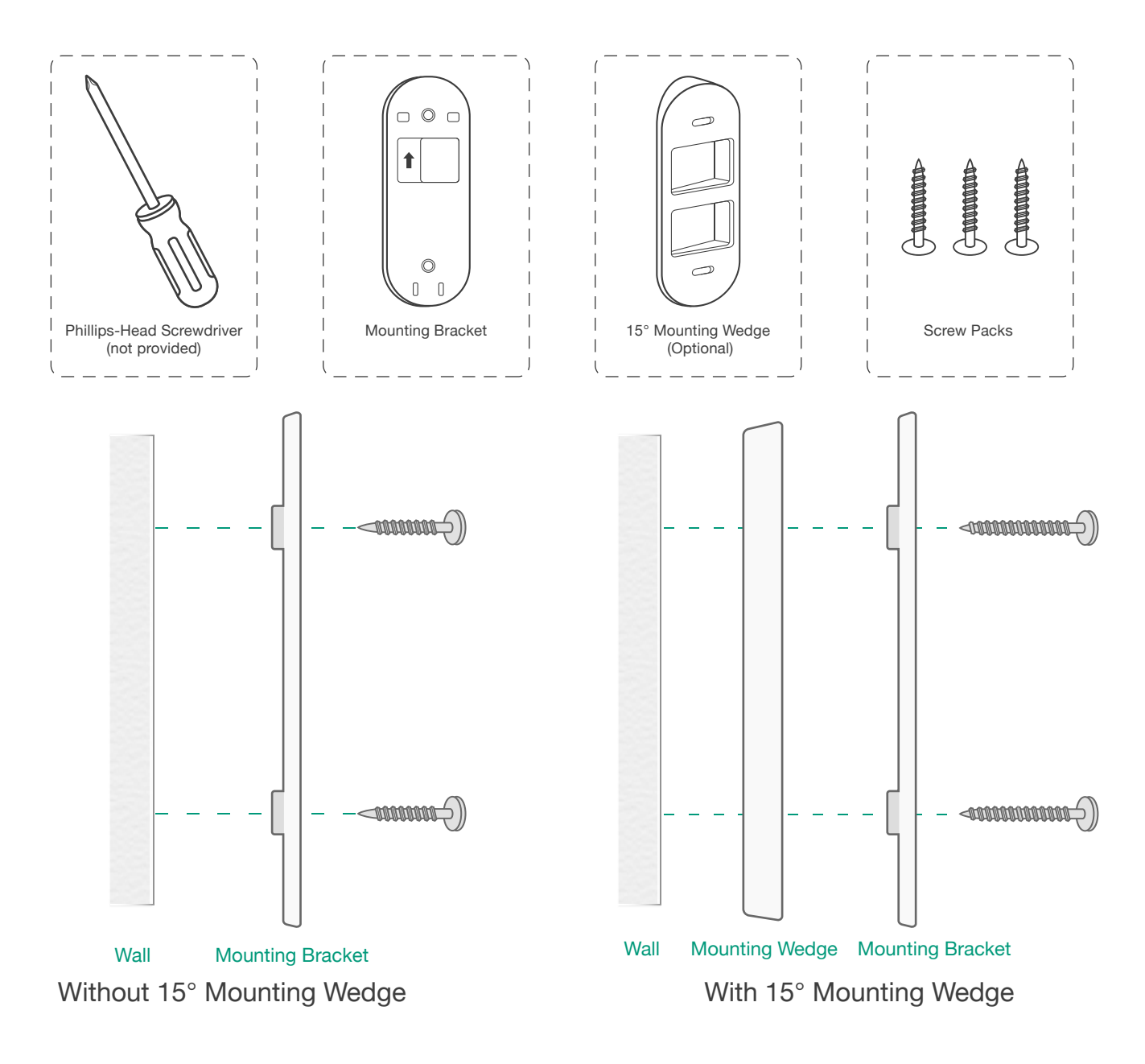

## 10.5 Option 1 - Connect the doorbell with a mechanical chime

Connect the wires to the terminals at the back of the doorbell, then tighten the terminal screws.Wire can connect to any terminal.

What you need: Wires and Wire Nuts (Optional), Video Doorbell, Philips-head Screwdriver

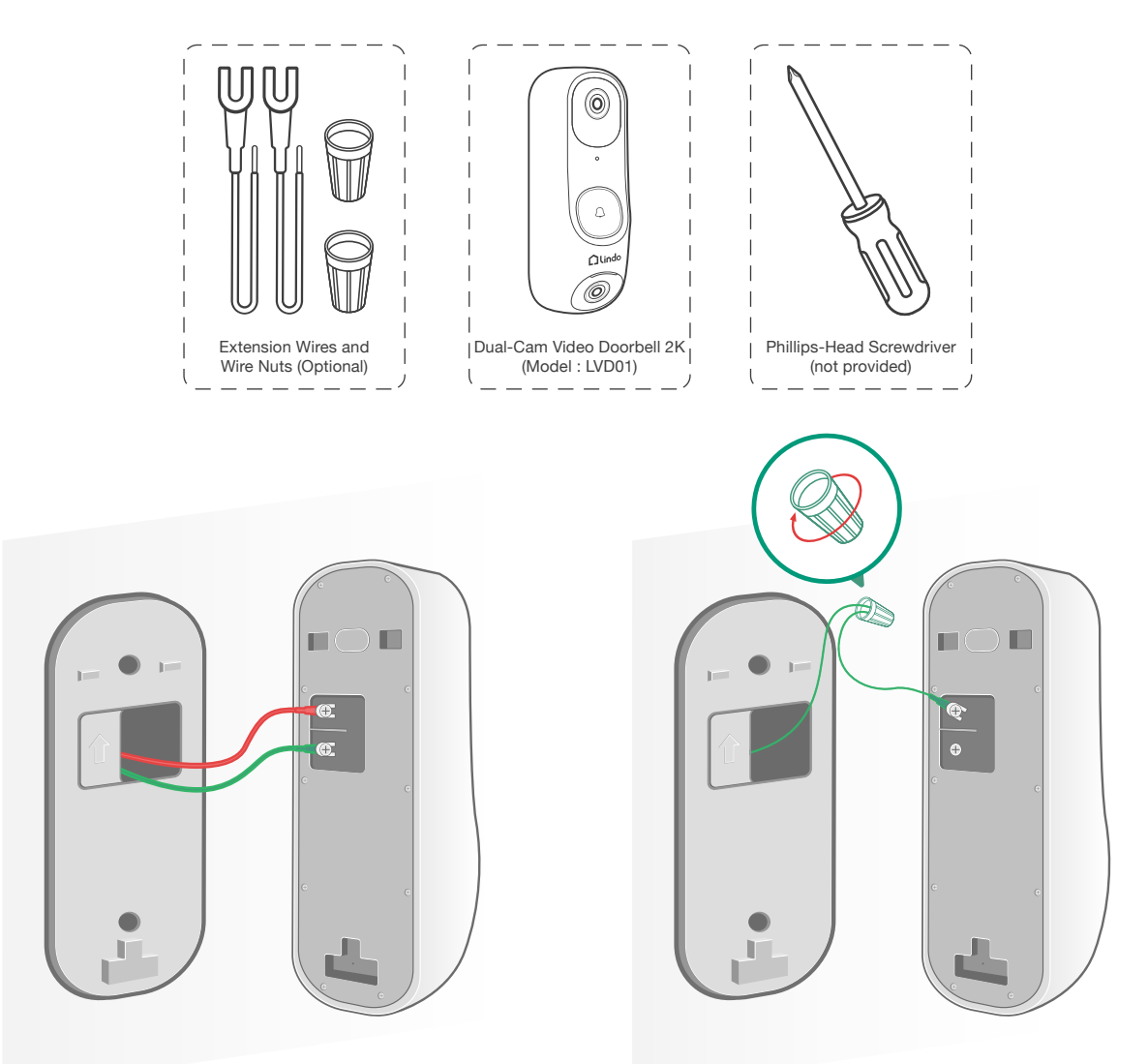

- To prevent short-circuiting, make sure the wires are not touchingeach other after connecting them to the terminals.
- If the wires are too short, use the extension wires and wire nuts provided to make them longer. Use electrical wiring tape instead if there is no more space on the wall for wire nuts.

## 10.5 Option 2 - Connect the doorbell with a digital chime

When you place the diode on the back of the doorbell,

the small marking on one end should be on the same side as the wire that leads to your doorbell chime. If you don't know which wire that is, don't worry about it, just connect the diode. Since connecting it the wrong way won't do any harm. Your doorbell just won't ring correctly. If this happens, just reverse the direction of the diode.

What you need: Wires and Wire Nuts (Optional), Diode Video Doorbell, Philips-head Screwdriver

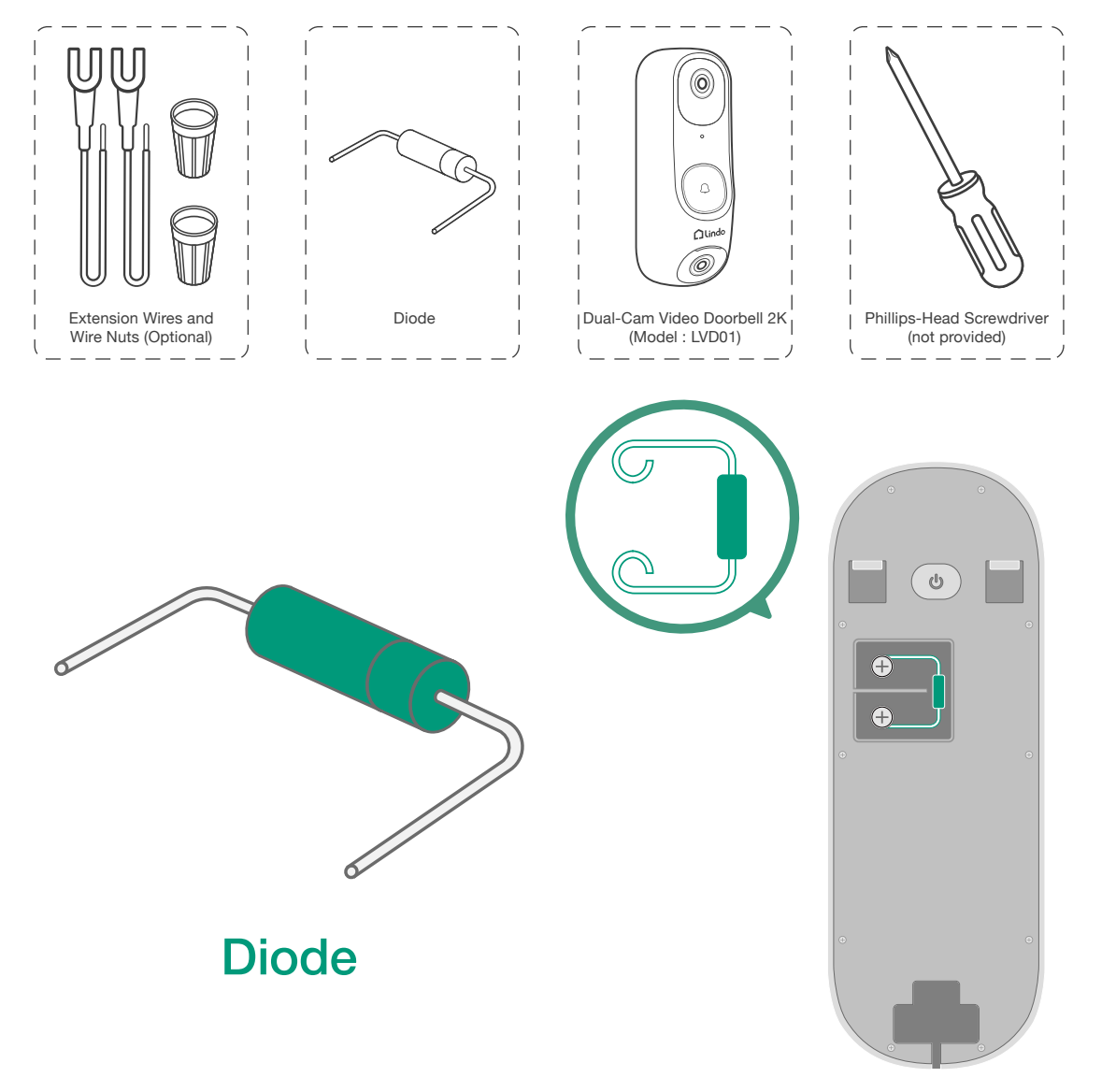

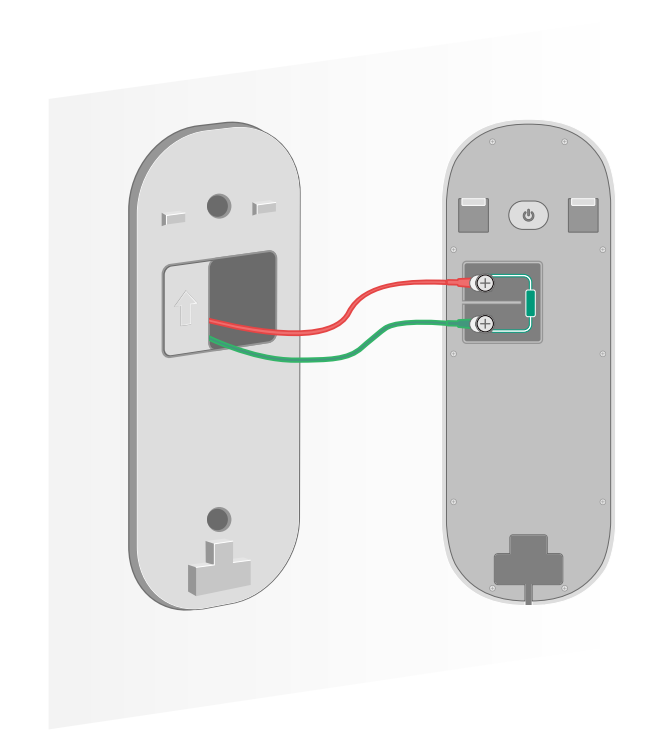

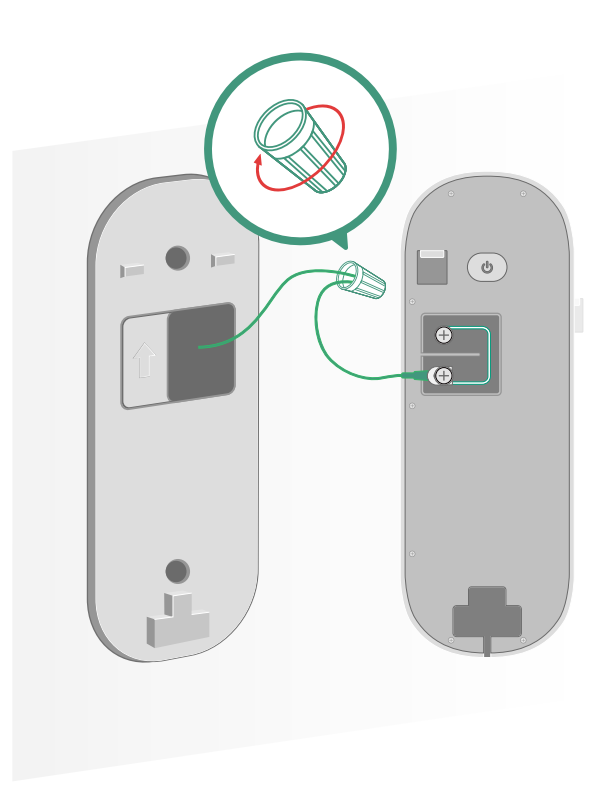

## 10.5 Option 3 - Connect the doorbell directly to a transformer

Connect the doorbell directly to a transformer without mechanical or digital chime.

Connect the wires to terminals at the back of the doorbell, then tighten the terminal screws. Wire can connect to any terminal as the electric current is alternating current. If the doorbell wires are too short, use the provided extension wires.

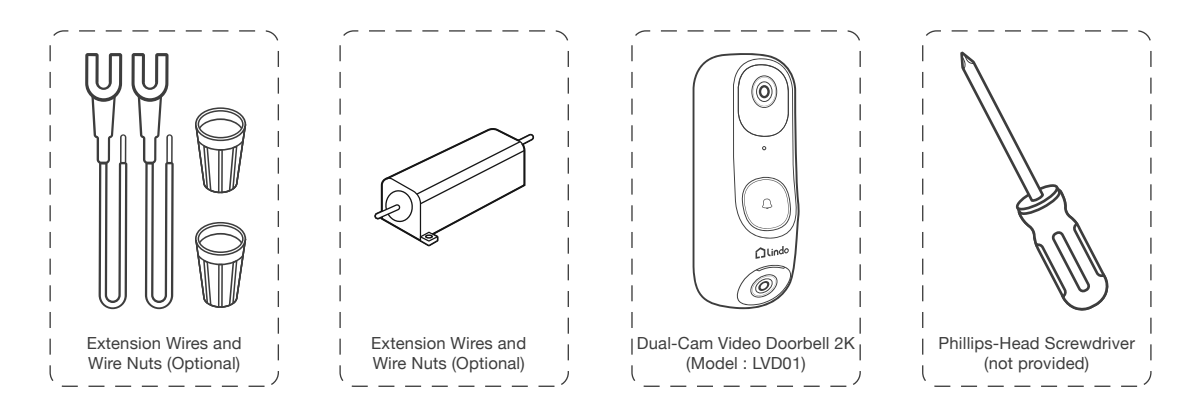

What you need: Wires and Wire Nuts (Optional), Wirewound Resistor, Video Doorbell, Philips-head Screwdriver

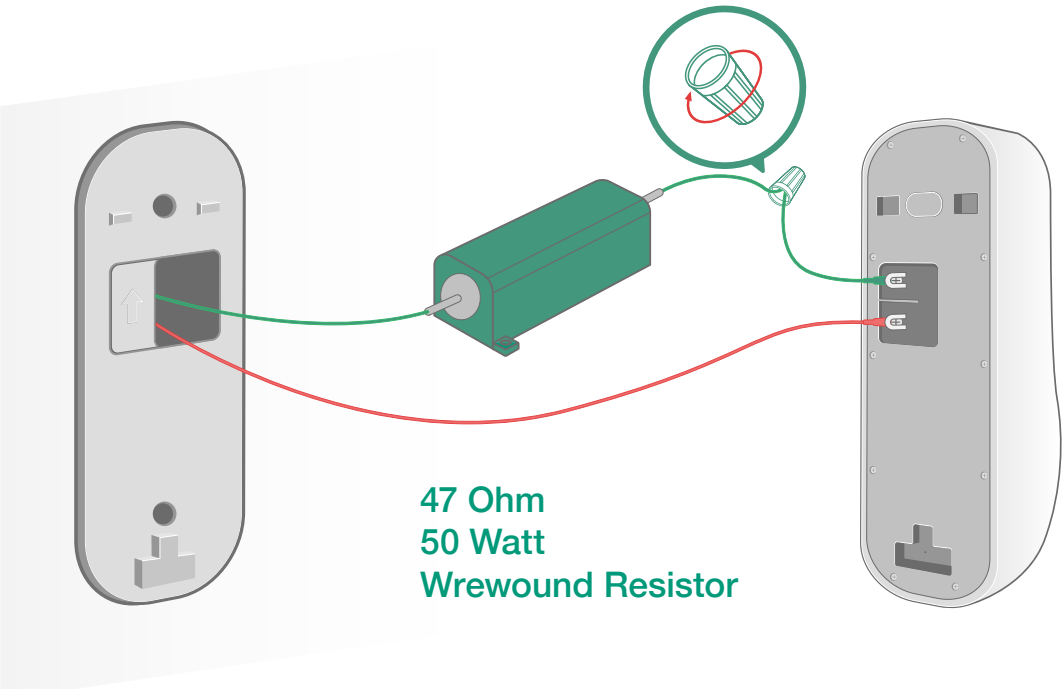

Align the doorbell with the top of the mounting bracket and then snap the bottom into the place.

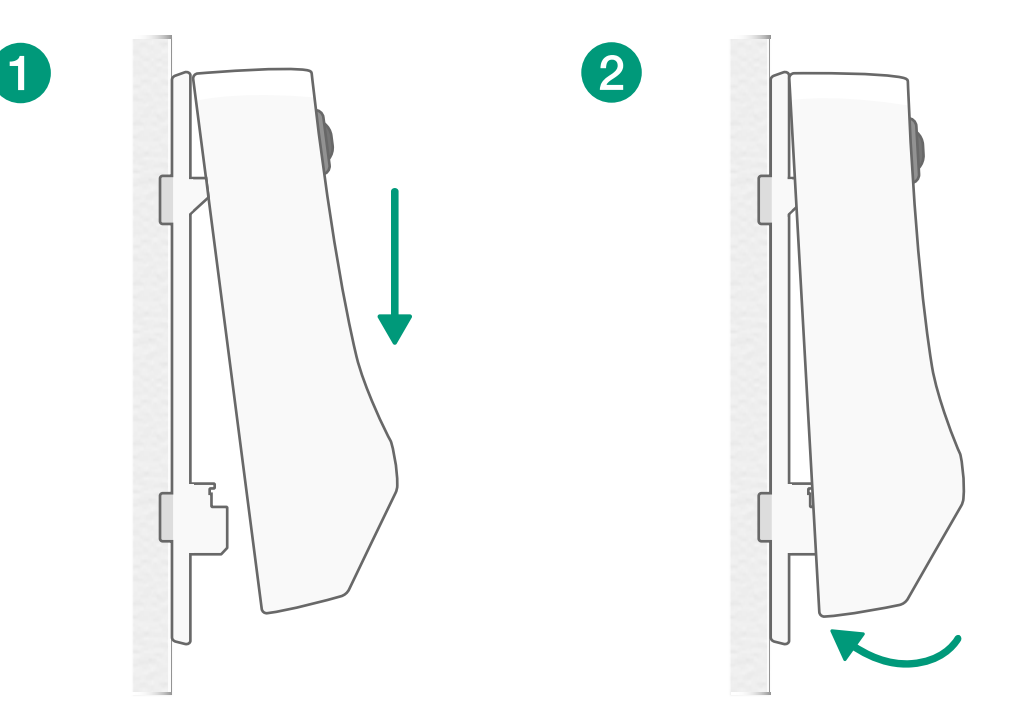

#### 12.7 Restore Power

Switch the master circuit breaker back to ON.

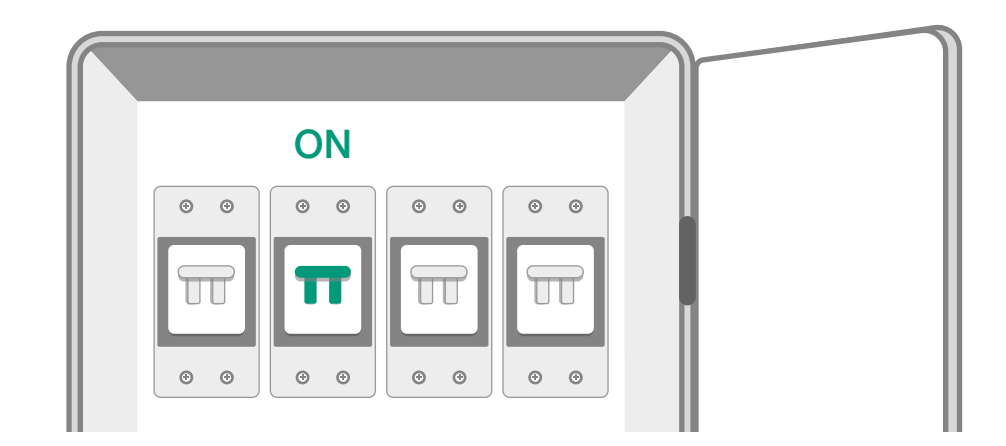

You're all set!

If you want to detach the doorbell or recharge it, please refer to the corresponding sections.

## 11. APP Page Guide

#### Home Page

1. When you open Lindo Life App, you will see your device(s) and preview image.

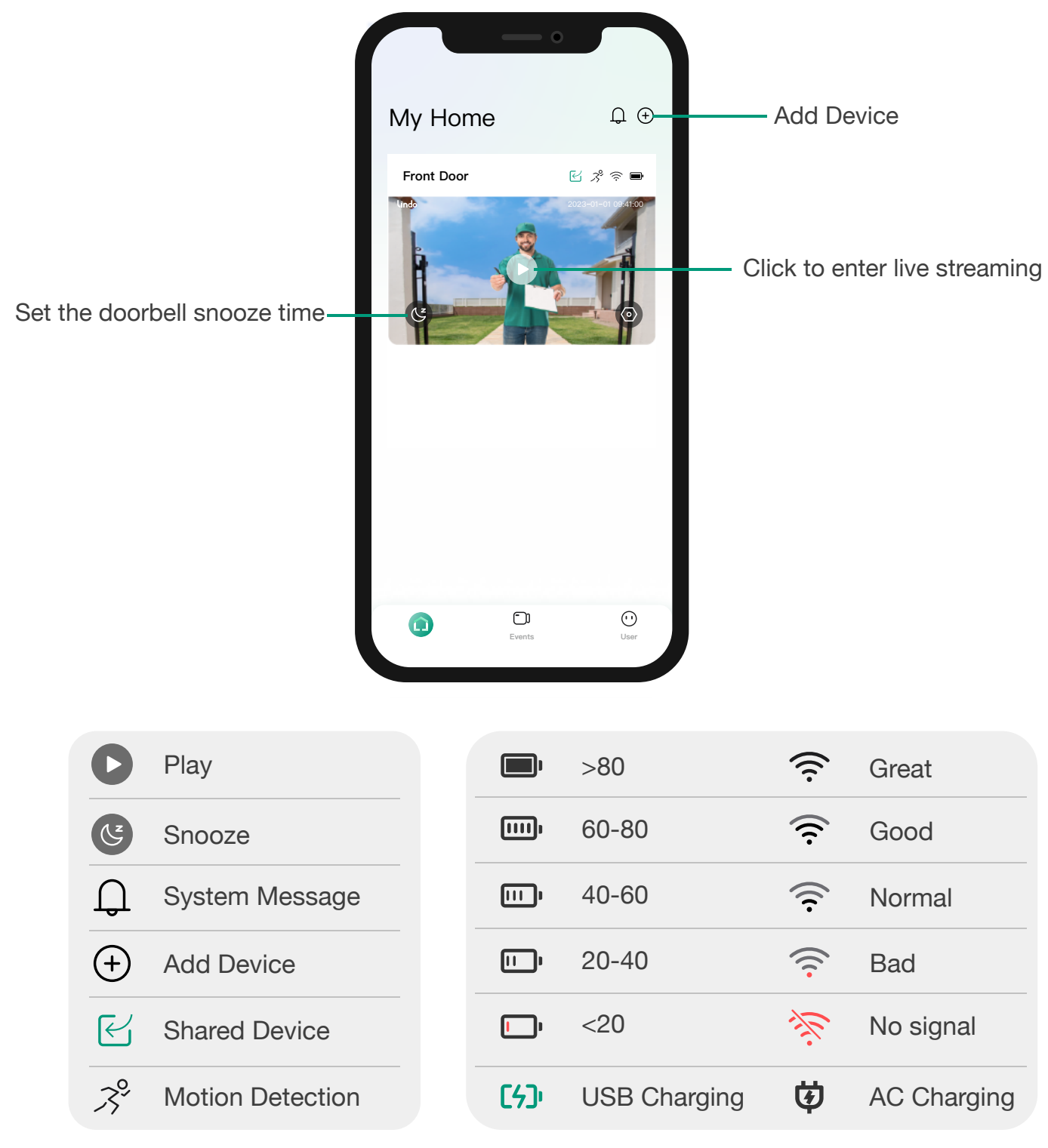

#### Live View Page

- 1. You can zoom in and out with two fingers.
- 2. When you allow Lindo Life App to access photos, you can save snapshot.

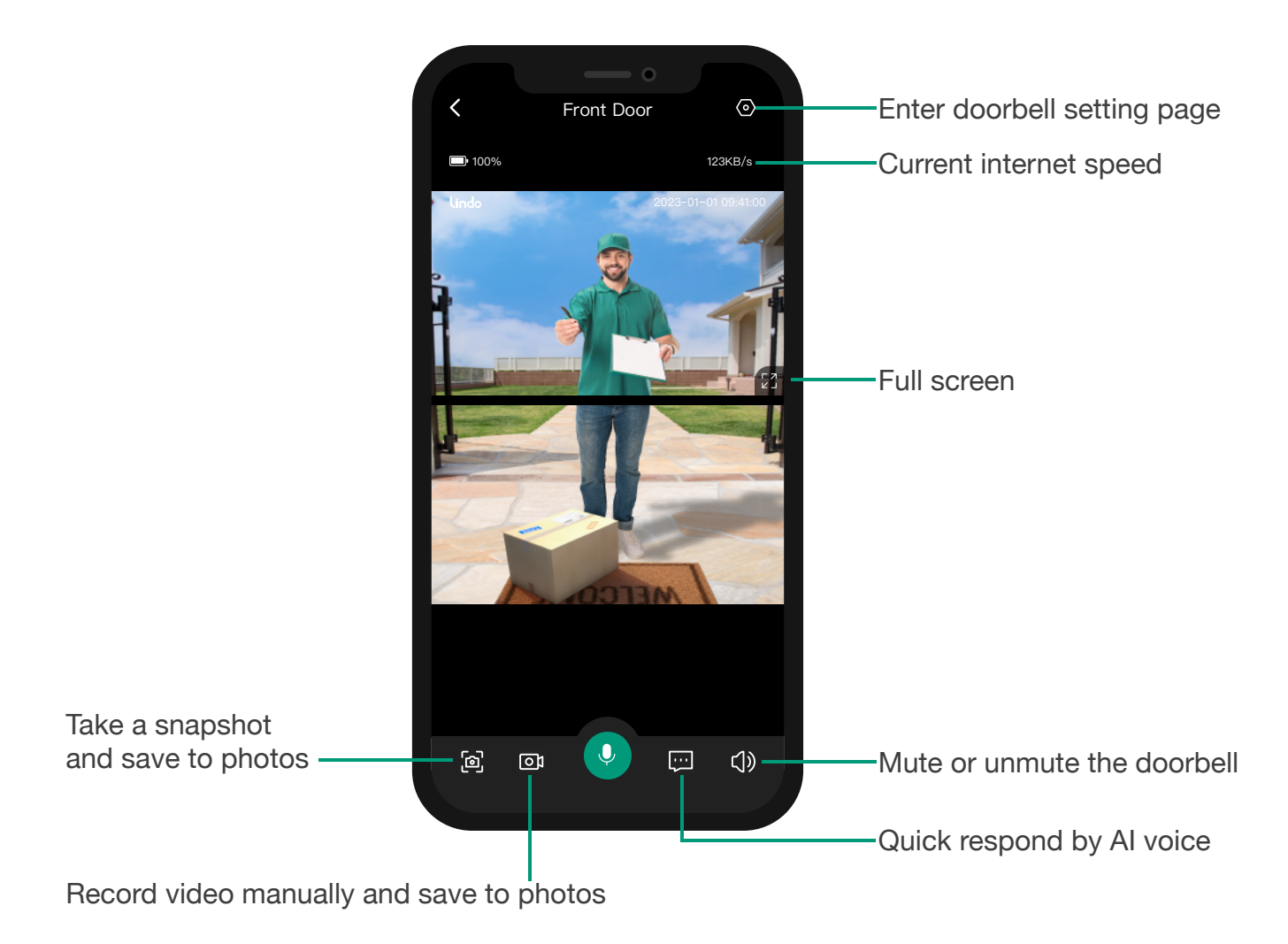

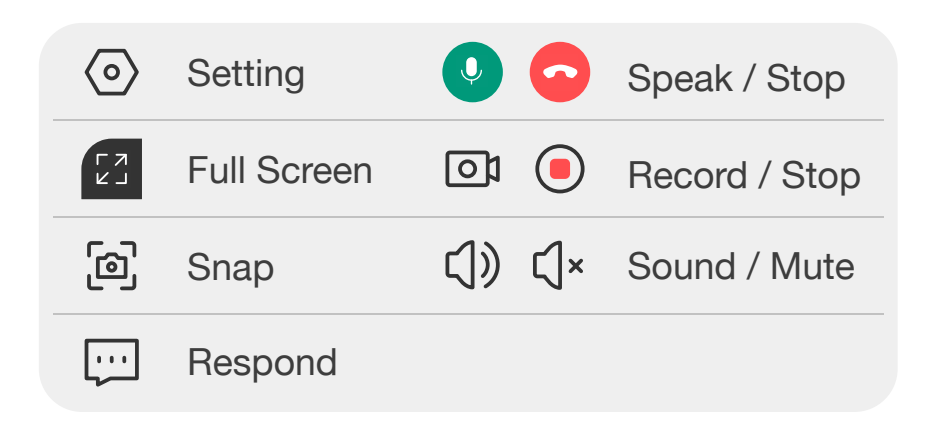

#### **Event List**

- 1. When you enter event list, you will see event recordings of last 3 days.
- 2. After subscription, you will see event recordings of last 30 days, and you can keep the event you love permanently with our Collections feature.

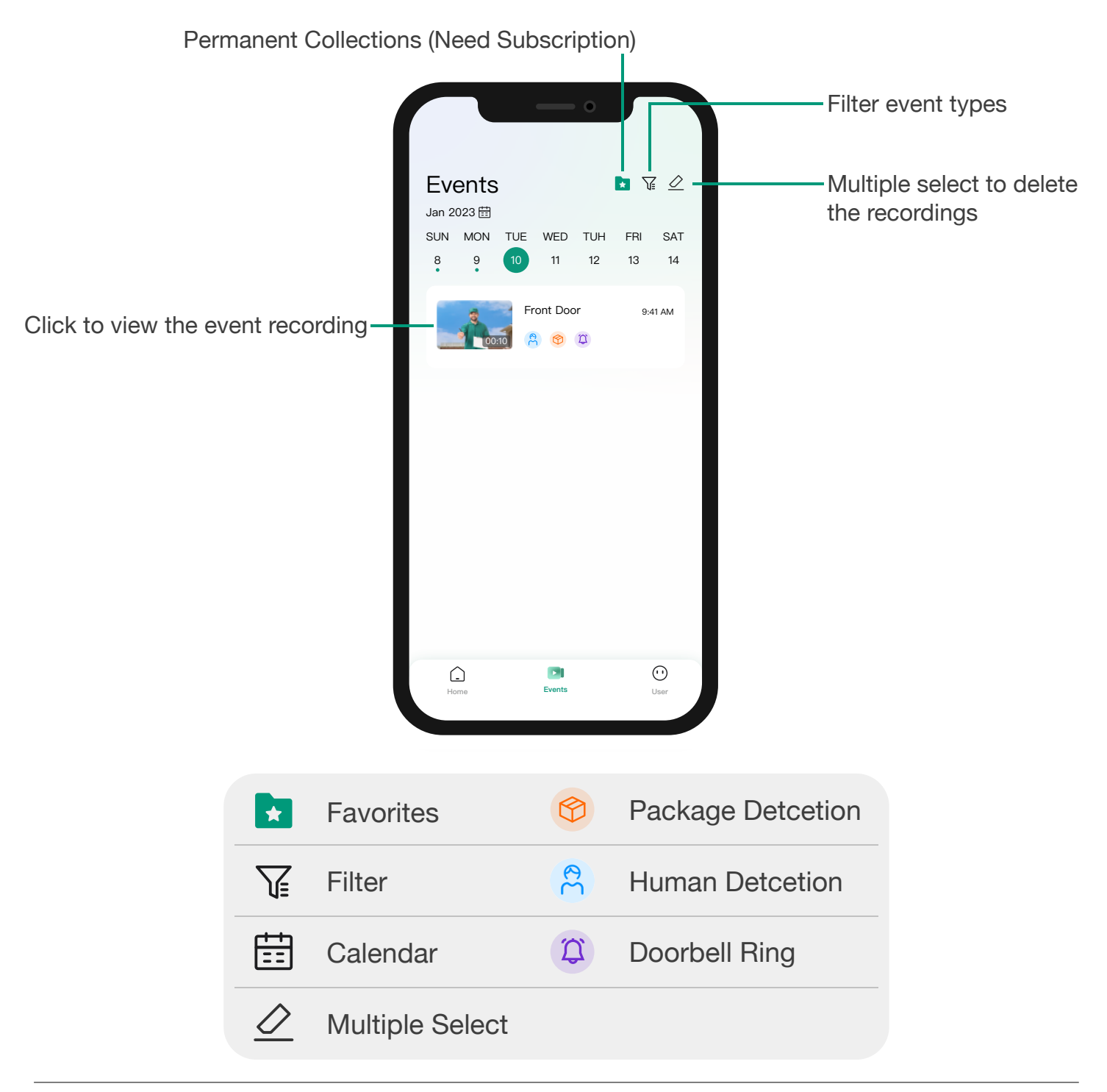

## 12. NOTICE

#### FCC Statement

This device complies with Part 15 of the FCC Rules. Operation is subject to the following two conditions:

(1) This device may not cause harmful interference, and

(2) This device must accept any interference received, including interferencethat may cause undesired operation.

**Warning**: Changes or modifications not expressly approved by the party responsible for compliance could void the user's authority to operate the equipment.

**NOTE**: This equipment has been tested and found to comply with the limits for a Class B digital device, pursuant to Part 15 of the FCC Rules. These limits are designed to provide reasonable protection against harmful interference in a residential installation. This equipment generates uses and can radiate radio frequency energy and, if not installed and used in accordance with the instructions, may cause harmful interference to radio communications. However, there is no guarantee that interference will not occur in a particular installation. If this equipment does cause harmful interference to radio or television reception, which can be determined by turning the equipment off and on, the user is encouraged to try to correct the interference by one or more of the following measures:

Reorient or relocate the receiving antenna.

Increase the separation between the equipment and receiver.

Connect the equipment into an outlet on a circuit different from that to which the receiver is connected.

Consult the dealer or an experienced radio/TV technician for help.

#### FCC Radiation Exposure Statement

This equipment complies with FCC radiation exposure limits set forth for an uncontrolled environment. This equipment should be installed and operated with minimum distance 20cm between the radiator and your body.

#### **Customer Service**

Warranty 12-month limited warranty

Email Us Customer Support: support@lindolife.com

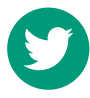

@Lindo\_life

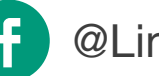

@LindolifeOfficial

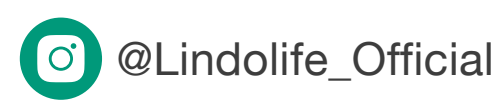

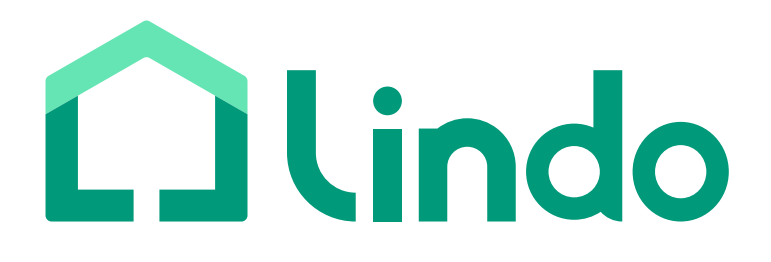

Lindo Innovation INC. All rights reserved. LINDO and LINDO LIFE Logo are trademarks of Lindo Innovation INC, registered in the Untied States, Japan, European Union and other countries.